## DÓNDE Y CÓMO BUSCAR LAS CITAS RECIBIDAS POR UN TRABAJO O UN AUTOR

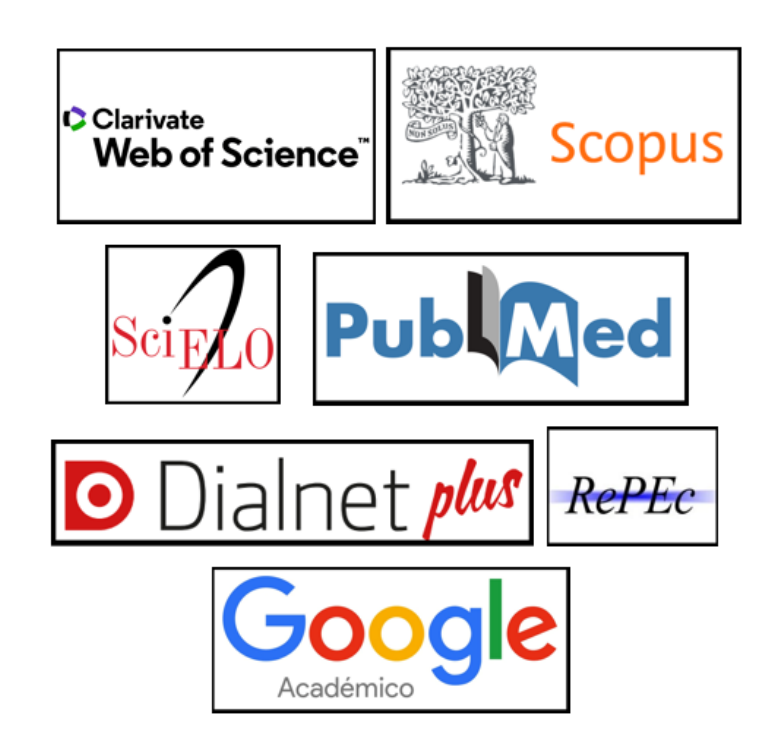

Josefa Romero Martínez Rosario Guiard Abascal

Enero 2023

## Contenido

| INTRODUCCIÓN                                                                                                    | .3       |
|----------------------------------------------------------------------------------------------------|----------|
| I) BASES DE DATOS MULTIDISCIPLINARES INTERNACIONALES                                                                                                    | .3       |
| I.1 COLECCIÓN PRINCIPAL DE WEB OF SCIENCE (WOS)                                                                                                    | .4       |
| I.1.1- Buscar las citas que ha recibido un trabajo determinado en WoS                                                                                             | .5       |
| a) Buscar citas de artículos o libros o conferencias indizados en WOS                                                                                             | . 5      |
| b) Buscar citas de artículos o libros o conferencias no indizados en WoS, pero que han sido citados desde                                                         | ;        |
| las publicaciones allí indizadas. Citas correctas y no correctas de las publicaciones indexadas en WOS                                                            | . 6      |
| c) Contextualización de la publicación para artículos muy citados                                                                                                 | . 9      |
| I.1.2 Buscar todas las citas que ha recibido un autor y acceder a un completo informe de sus cita                                                                 | s.       |
|                                                                                                    | 13       |
| I.2 Búsqueda de citas en Scopus1                                                                                                    | 15       |
| I.2.1 Buscar las citas que ha recibido un documento determinado en Scopus1                                                                                        | 15       |
| a) Buscar citas a artículos o libros o congresos indizados en SCOPUS                                                                                              | 15       |
| <ul> <li>b) Buscar citas a artículos o libros o congresos no indizados en Scopus, pero que han sido citados desde la<br/>publicaciones allí indizadas.</li> </ul> | as<br>18 |
| I.2.2 Buscar todas las citas que ha recibido un autor y acceder a un completo informe de sus                                                                      |          |
| citas1                                                                                                    | 19       |
| I.3 Búsqueda de citas en Dialnet                                                                                                    | 22       |
| I.4 Búsqueda de citas en Dimensions                                                                                                    | 23       |
| I.5 Búsqueda de citas en Google Académico (Google Scholar, GS)2                                                                                                   | 25       |
| II) BASES DE DATOS ESPECIALIZADAS2                                                                                                    | 28       |
|                                                                                                    | 0        |

| II.1 BÚSQUEDA DE CITAS EN LA BASE DE DATOS CITEC-REPEC. CITATIONS IN ECONOMICS | 28 |
|--------------------------------------------------------------------------------|----|
| II.2 BÚSQUEDA DE CITAS EN MATHSCINET (AMS) MATEMÁTICAS                         | 31 |
| II.3 BÚSQUEDA DE CITAS EN PUBMED (CIENCIAS DE LA SALUD)                        | 33 |

#### Introducción

**El número de citas que recibe una publicación** es una de las medidas de calidad tenida en cuenta a la hora de evaluar la actividad investigadora. En los criterios de evaluación tanto ANECA como CNEAI valoran las referencias de otros autores a la obra del solicitante, que indican la importancia de la aportación y su impacto en el área.

Para buscar las citas a los trabajos utilizamos bases de datos multidisciplinares internacionales (Web of Science, Scopus, Dialnet, Dimensions, Google Académico), y bases de datos temáticas o especializadas, de las que presentamos ejemplos de Economía, Matemáticas y Ciencias de la Salud.

#### I) Bases de datos multidisciplinares internacionales

La búsqueda del número de citas en estas bases de datos es útil para todas las disciplinas, para todas las agencias de evaluación y para todas las tipologías documentales: artículos, libros, congresos, tesis, etc.

| Recurso             | Tipos                                                                        | Disciplinas                                                                                            | Dominio                                   |
|---------------------|------------------------------------------------------------------------------|----------------------------------------------------------------------------------------------------|-------------------------------------------|
| Web of Science      | Artículos de<br>revistas,<br>libros<br>congresos                             | Mas en Ciencias<br>/Biomedicina<br>También en Sociales<br>y Humanidades                                | Mundial                                   |
| Scopus              | Artículos de<br>revistas,<br>libros,<br>congresos                            | Ciencias/Biomedicina<br>y Sociales<br>(Tiene más cobertura<br>de revistas<br>europeas)                 | Mundial                                   |
| Dialnet             | Artículos de<br>revistas,<br>libros,<br>congresos                            | Ciencias Sociales, Iberoar<br>Humanidades y<br>Ciencias Jurídicas                                      |                                           |
| Dimensions          | Artículos de<br>revistas,<br>libros,<br>congresos                            | Todas las disciplinas                                                                                  | Mundial                                   |
| Google<br>Académico | Todo los tipos:<br>artículos, libros,<br>informes, tesis,<br>congresos, etc. | Todas las disciplinas.<br>Y muy recomendable<br>en ciencias sociales,<br>humanidades e<br>ingeniarías. | Mundial.<br>Muy útil a nivel<br>nacional. |

#### Cobertura de los recursos multidisciplinares para búsqueda de citas

#### I.1.- Colección Principal de Web of Science (WoS)

Esta base de datos suscrita por la Universidad de Murcia, está formada, entre otros recursos, por los índices de citas de SCI, SSCI y A&HCI y además incluye el índice de revistas emergentes ESCI. También incluye los Book Citation Index y los Conference Proceedings. Es una base de datos multidisciplinar que recoge las mejores publicaciones mundiales, con un riguroso proceso de selección para ser incluidas en la Colección Principal de Web Of Science.

#### Características de Web of Science (WOS)

WOS es una plataforma de Clarivate, y a través de ella accedemos a muchas bases de datos, pero la base de datos que tenemos que utilizar para evaluación científica es la **Colección Principal de Web of Science**, ya que es la mencionada por ANECA y CNEAI.

Al entrar nos puede pedir que nos identifiquemos, debemos entrar con nuestra cuenta en WoS si la tenemos o seleccionando en *Institutional sign In* a *Federation of Spain by Fecyt*, ya que la licencia de acceso la administra Fecyt.

| Email address Password Password Forgot Password? Sign in | Institutional Sign In<br>Sign In with your institution's group or regional affiliation<br>Czech academic identity federation edulD.cz<br>Eastman Chemical Company |
|----------------------------------------------------------|----------------------------------------------------------------------------------------------------|
| By signing in, you acknowledge and agree to c            | Federation of Spain by FECYT<br>our Tr<br>French universities and Grandes Ecoles                                                                                  |

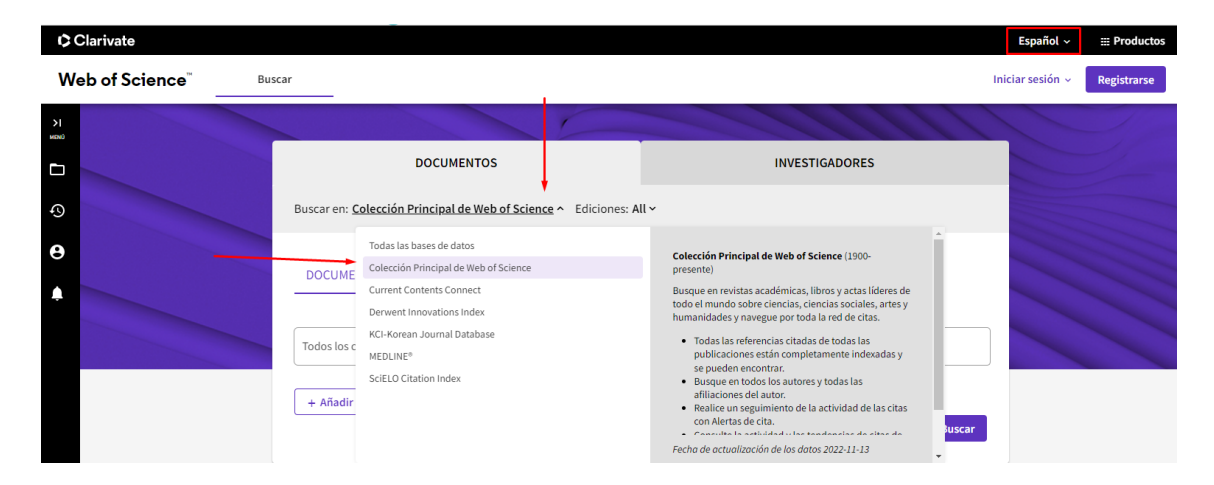

 Las publicaciones que están indexadas en Web of Science, pasan un riguroso proceso de selección, para las revistas se puede consultar <u>Journal selection</u> process

Clarivate

- Recoge referencias desde 1899
- Ofrece indicadores bibliométricos aceptados a nivel internacional: factor de impacto, número de citas, índice H, ESI, etc.
- Accedemos al texto completo de lo suscrito por la UMU

En la Colección Principal de WOS existen varias formas para buscar las citas:

#### I.1.1- Buscar las citas que ha recibido un trabajo determinado en WoS.

Para buscar las citas en WOS, hay diferentes tipos de búsquedas:

#### a) Buscar citas de artículos o libros o conferencias indizados en WOS

Primero seleccionamos el idioma Español.

| Clarivate      |                  |                                |                                                | English ~ | Products |
|----------------|------------------|--------------------------------|------------------------------------------------|-----------|----------|
| Web of Science |                  | Marked List History            | Alerts                                         | 简体中文      | Register |
|                | ocaren           | Harned Else History            |                                                | 繁體中文      |          |
|                |                  |                                |                                                | English   |          |
|                |                  |                                |                                                | 日本語       |          |
|                |                  | Discover                       | r multidisciplinary content                    | 한국어       |          |
|                |                  | from the                       | world's most trusted global citation database. | Português |          |
|                |                  |                                |                                                | Español   |          |
|                |                  |                                |                                                | Русский   |          |
|                | Search in: Web o | of Science Core Collection ~ E | ditions: All ~                                 | عربى      |          |
|                |                  |                                |                                                |           |          |

Seleccionar: **Buscar en** > **Colección Principal de Web of Science**. Luego en **Documentos**, introducir el título del artículo o título del capítulo del libro y selecciona el campo "Título".

Cuando busquemos el título de un libro, si selecciono el campo "Títulos de publicación" se recupera el libro y todos sus capítulos, pero si selecciono el campo "Título" se recuperan sólo los capítulos del libro.

Cuando busquemos un congreso, introducir el título del congreso y selecciona el campo "Conferencia".

Cuando busque el título de una revista, tengo que seleccionar el campo "Títulos de publicación" y cuando busque artículos concretos, seleccionare el campo "Título".

Ejemplo: estamos buscando el número de citas del siguiente artículo de 2010 de una revista indizada en WoS:

Brown, DM (Brown, Deborah M.) CELLULAR IMMUNOLOGY Año: 2010 Volumen: 262, Número: 2, Páginas: 89-95 Título: Cytolytic CD4 cells: Direct mediators in infectious disease and malignancy

| Buscar en: Colección Princ | ipal de Web of Science ~ Edicion | nes: All Y                                                  |
|----------------------------|----------------------------------|-------------------------------------------------------------|
|                            |                                  |                                                             |
| DOCUMENTOS REFI            | EREINCIAS CITADAS ESTRUCT        |                                                             |
|                            | Ejemplo: water consum*           |                                                             |
| Título 🚽                   | Cytolytic CD4 cells: I           | Direct mediators in infectious disease and malignancy 🛶 🔶 🔪 |
|                            |                                  |                                                             |
| ⊥ Añadir tila ⊥ Añ         | adir intervalo de fechas 🔰 Búsqu | eda avanzada                                                |

El número de citas aparece en el lado derecho del registro completo:

| 1 resultado de la Colección Principal                                                             | 1 resultado de la Colección Principal de Web of Science para:                                                                                                    |                            |  |  |  |  |
|---------------------------------------------------------------------------------------------------|----------------------------------------------------------------------------------------------------|----------------------------|--|--|--|--|
| Q Cytolytic CD4 cells: Direct mediators in infe                                                   | Q Cytolytic CD4 cells: Direct mediators in infectious disease and malignancy (Titulo) Analizar resultados Informe de citas                                                                                                    |                            |  |  |  |  |
| <ul> <li>Copiar enlace de consulta</li> <li>Publicaciones</li> <li>Puede que también l</li> </ul> | e guste                                                                                                    |                            |  |  |  |  |
| Refinar resultados Buscar en los resultados Q                                                     | □ 0/1 Añadir a la lista de marcados Exportar ~ Ordenar por: Citas: mayor número primero ~ <                                                                                                    | _1_del >                   |  |  |  |  |
| Filtrar por lista de registros marcados <ul> <li>Filtros rápidos</li> <li></li></ul>              | Constraint of the constraint of the constra | Citas<br>63<br>Referencias |  |  |  |  |

#### b) Buscar citas de artículos o libros o conferencias no indizados en WoS, pero que han sido citados desde las publicaciones allí indizadas. Citas correctas y no correctas de las publicaciones indexadas en WOS

Seleccionar la pestaña **Documentos** y en **Colecciones > Colección Principal de Web of Science** luego elegir > **Referencias citadas** 

Desde este tipo de búsqueda podremos localizar citas de publicaciones, que, aunque no estén incluidas en WOS, sí han sido citadas desde las publicaciones indizadas en WOS. Y además también localizamos desde aquí, las citas de los artículos o libros, indizados en WoS bien y mal citados.

Se introducen las primeras letras de las palabras del título de la revista, libro o congreso, truncado con asterisco, y se selecciona el campo "Trabajo citado". Para capítulos de libro o para artículos, seleccionar el campo "Título citado". Se puede añadir también apellido e inicial del autor en el campo "Autor citado" y año en el campo "Año(s) de cita".

Ahora vamos a buscar el mismo artículo del ejemplo anterior, pero a través de la búsqueda de **Referencias citadas** para localizar número total de citas recibidas, incluyendo también las erróneas, y escribiremos en los cajetines de búsquedas:

En el campo *Trabajo citado*: **Cell\* imm\*** En *Año(s) de cita*: **2010** 

| DOCUMENTOS                                                             | INVESTIGADORES  |
|------------------------------------------------------------------------|-----------------|
| Buscar en: Todas las bases de datos 🗸                                  |                 |
| DOCUMENTOS REFERENCIAS CITADAS                                         |                 |
| Trabajo citado                                                         | AZ X            |
| ⊖ And ~       Año(s) de cita     ~       Ejemplo: 2013-2014       2010 | ×               |
| ⊖ And ~ Año(s) de cita ~ Ejemplo: 2013-2014                            |                 |
| + Añadir fila + Añadir intervalo de fechas                             | × Borrar Buscar |

Ahora localizamos alfabéticamente al autor del artículo: Brown D\*

| Brown, D. M 🗸 🗸 | CELL IMMUNOL | Cytolytic CD4 cells: Direct mediators in<br>infectious disease and malignancy | 2010 | 262 |   | 289-<br>295 | Cita perdida: 🔶 🕨             | 1   |
|-----------------|--------------|-------------------------------------------------------------------------------|------|-----|---|-------------|-------------------------------|-----|
| Brown, DM 🗸 🗸   | CELL IMMUNOL | Cytolytic CD4 cells: Direct mediators in infectious disease and malignancy    | 2010 | 262 | 2 | 89-<br>95   | 10.1016/j.cellimm.2010.02.008 | 116 |

Hay dos referencias de este trabajo del que estamos buscando las citas. En una de las referencias vemos que está correctamente indicado el Título, el Año, el Vol., el Número, las Páginas y DOI del artículo y que es enlazable porque está en azul y vemos que tiene 116 citas, (las mismas citas que localizamos anteriormente desde la búsqueda de Documentos) pero por otra parte vemos en la otra referencia, que no es enlazable, porque se han equivocado al citarlo en el Número y Páginas del artículo de D. Brown, pero si podemos ver la cita que recibe y quien lo ha citado, ya que la cita que ha recibido sí que es enlazable.

**Importante:** muchas de estas citas perdidas se producen por problemas en la indexación de los datos incluidos en las referencias de los registros; desde la Biblioteca de la Universidad de Murcia hemos elaborado una guía para aquellos investigadores que quieran sugerir alguna corrección a WoS, y por ejemplo recuperar alguna de las citas que ha perdido por una indexación de los datos errónea. Disponible en: <u>Apoyo a la investigación</u> > <u>Producción científica</u> > <u>Sugerir corrección de registros a Web of Science</u>

Por otra parte, cuando un trabajo no está en WOS, pero si está citado por otros trabajos que sí están indexado en WOS, para localizar las citas que tiene, tenemos que usar también está Búsqueda de **Referencias Citadas**.

Ahora buscamos las citas del artículo:

Autor: J. Catalan Título: Agregados de algas en la superficie del agua (Delta del Llobregat) Revista: Anales de biología, (revista que no está indexada en la Colección Principal de WOS). Año: 1984

| DOCUMENTOS - INVESTIGA                      | DORES           |
|---------------------------------------------|-----------------|
| Buscar en: Todas las bases de datos ~       |                 |
| DOCUMENTOS REFERENCIAS CITADAS              |                 |
| Trabajo citado                              | AZ ×            |
| ⊖ And ~ Año(s) de cita ~                    | ×               |
| ⊖ And → Año(s) de cita → Ejemplo: 2013-2014 |                 |
| + Añadir fila + Añadir intervalo de fechas  | × Borrar Buscar |

Y localizamos la referencia de esta publicación, que aparece en gris y no es enlazable a WOS (pues no está allí incluida), pero hemos localizado el articulo citante, que sí está incluido en WOS, por eso el número de este artículo está en azul porque es un enlace.

|            |             | mancna, veracruz                                                      |      |   |       | , |
|------------|-------------|-----------------------------------------------------------------------|------|---|-------|---|
| CATALAN, J | ANALES BIOL | Agregados de algas en la superficie del agua<br>(Delta del Llobregat) | 1984 | 2 | 75-83 | 1 |

Y podemos saber el trabajo que lo cita, clicando en ese número uno.

□ 1 Protists and other organisms on a minute snail periostracum

de la Fuente, AL; Urcuyo, RJ and Vega, GH Jul-sep 2019 | BRAZILIAN JOURNAL OF BIOLOGY 79 (3), pp.521-526

> Since the foundation of the Malacological Center in 1980, Universidad Centro Americana (UCA), Managua-Nicaragua, has been monitoring and collecting the marine, terrestrial, fluvial and lake mollusk population of the country. Many specimens have been photographed by Scanning Electronic Micr ... <u>Mostrar más</u>

Texto completo gratuito de la editorial

IMPORTANTE en la búsqueda **de Referencias citadas**, es recomendable buscar en pocos campos, para no perder información y en el caso de búsqueda de citas para artículos, se aconseja mejor buscar por Revista /año, y como ordena los resultados alfabéticamente por el primer autor, localizar posteriormente nuestro artículo.

Cuanto más amplia sea nuestra búsqueda, podremos recuperar más errores de citas y es muy importante truncar con asterisco (\*) siempre los apellidos e iniciales de nombres y los títulos de revistas o de la publicación que busquemos, buscar con y sin años de publicación, preferiblemente no indicar los vol., nº y las páginas.

Se recomienda para los libros incluir el nombre del autor (primer y/o segundo apellido) y las tres o cuatro primeras letras del título que no sean artículos, preposiciones, etc. en el campo *Trabajo citado* (*Cited Wok*).

Para los artículos se combinará el nombre del primer autor del trabajo en el campo *Autor citado*, con el título de la revista en el campo *Trabajo citado*, que deberá ser truncado (Por ejemplo, si buscamos La revista El profesional de la información, se buscará como Prof\* inf\* o para *Trends in neurosciences* buscar por *tre\* neur*\*).

Recuerden que las búsquedas deben realizarse siempre por el primer autor del trabajo, ya que durante años WoS solo registraba las citas asociadas a dicho autor, y no a los restantes. En el caso de búsquedas de citas de un autor resulta imprescindible incluir todas las variantes del nombre del autor, por ejemplo, si nuestro autor se llama Pedro Sabater Egea, deberemos de buscar por (Sabater p\* o Sabater Egea p\* o Sabateregea p\* o Egea p\*).

También podemos buscar por años del artículo que estamos buscando, por el volumen, ejemplar, etc., pero tenemos que saber que, como lo que estamos intentando localizar es cuantas más citas mejor, y citas erróneas, cuantos menos datos pongamos y más general sea nuestra búsqueda, más posibles citas localizaremos. Y si no obtenemos resultados a la primera, utilizar otras combinaciones de búsquedas y seguir buscando.

Otra cosa que no podemos olvidar es que el número de citas correctamente asignado corresponde a las que se recogen en todas las bases de datos de WOS: Índices de revistas, congresos, libros e índices químicos, pero como nosotros no suscribimos todos estos índices de WOS, solo visualizaremos una parte de las citas, las que correspondan con lo contratado por la Universidad de Murcia.

### c) Contextualización de la publicación para artículos muy citados

Si el artículo buscado tiene muchas citas, en este caso 6 citas en Arts & Humanities Citation Index (A&HCI)

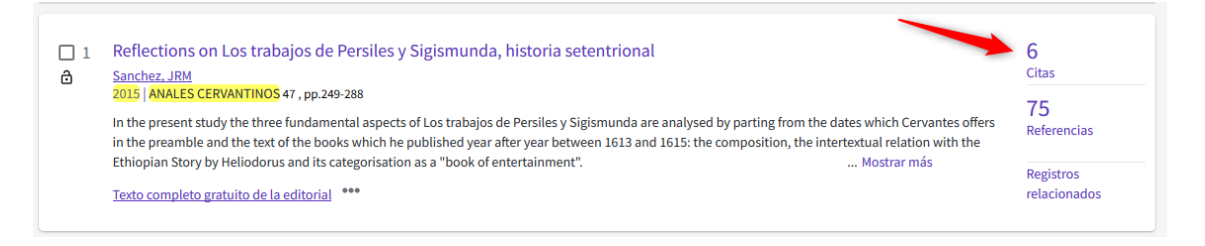

Se puede dar un paso más y compararlo con otros trabajos, bien con el resto de publicaciones de esa misma revista (en este caso Anales Cervantinos) y en ese año (en este caso 2015).

Realizamos la búsqueda en WoS Colección principal.

| DOCUMENTOS                                                          | INVESTIGADORES       |  |  |  |  |  |
|---------------------------------------------------------------------|----------------------|--|--|--|--|--|
| Buscar en: Colección Principal de Web of Science Y Ediciones: All Y |                      |  |  |  |  |  |
| DOCUMENTOS REFERENCIAS CITADAS ESTRUCTURA                           |                      |  |  |  |  |  |
| Títulos de publicación ~ ANALES CERVANTINOS                         | AŻ X                 |  |  |  |  |  |
| ⊖ And ~ Año de publicación ~ 2015                                   | ×                    |  |  |  |  |  |
| + Añadir fila + Añadir intervalo de fechas Búsqueda avanz           | zada 🗙 Borrar Buscar |  |  |  |  |  |

#### Ordenamos los resultados por "Citas: mayor número primero"

| 19 resultados de Colecc                          | ión Principal d       | le Web of Science de:                                                                                                    |                                                             |                                                                 |                                                                                                |                          |                                                                                                    |        |           |                            |
|--------------------------------------------------|-----------------------|----------------------------------------------------------------------------------------------------|-------------------------------------------------------------|-----------------------------------------------------------------|------------------------------------------------------------------------------------------------|--------------------------|----------------------------------------------------------------------------------------------------|--------|-----------|----------------------------|
| Q ANALES CERVANTINOS (Títul                      | os de publicación) ar | nd <b>2015</b> (Año de publicación)                                                                                           |                                                             |                                                                 |                                                                                                |                          | Analizar resultados                                                                                                    | nforme | de citas  | 🜲 Crear alerta             |
| ∞ Copiar enlace de consulta<br>Publicaciones Pue | ede que también le ;  | guste                                                                                                    |                                                             |                                                                 |                                                                                                |                          |                                                                                                    |        |           |                            |
| Refinar resultados                               |                       | 0/19 Añadir a la lista                                                                                                    | de marcados                                                 | Exportar ~                                                      |                                                                                                |                          | Relevancia                                                                                                    | ^      | •         | de 1 >                     |
|                                                  | ۹                     | □ 1 Reflections on I                                                                                                    | os trabaios d                                               | e Persiles v Sigism                                             | unda, historia setentrion                                                                      | al                       | Fecha: más reciente primero<br>Fecha: más antiguo primero                                                                                  |        |           | 6                          |
| Filtros rápidos                                  | 10                    | Sanchez, JRM     Sanchez, JRM     Z015   ANALES CERV     In the present study     in the preamble and     Ethiopian Structure | ANTINOS 47 , pp.2<br>the three fundam<br>the text of the bo | 249-288<br>nental aspects of Los tra<br>poks which he published | ubajos de Persiles y Sigismunda a<br>d year after year between 1613 a<br>lok of entotrainment" | are analys<br>nd 1615: t | Citas: mayor número primero<br>Citas: menor número primero<br>Uso (todo el tiempo): mayor primero<br>Uso (últimos 180 días): mayor primero |        | fers<br>e | Citas<br>75<br>Referencias |
| Años de publicación                              | <b>~</b><br>19        | Texto completo grat                                                                                                    | <u>iito de la editoria</u>                                  | al *** <u>View PDF with</u>                                     | h EndNote Click                                                                                |                          | Añadidos recientemente<br>Título de la conferencia: De la A a la 2<br>Título de la conferencia: De la Z a la 2                             |        |           | Registros<br>relacionados  |

Y podemos contextualizar si el número de citas de la publicación es alto respecto a número/año de esa revista, si ha sido de los más citados. En este caso ha sido el artículo más citado de ese año en esa revista.

También podemos compararla con el resto de trabajos publicados en el mundo en dicha especialidad y año, utilizando **Essential Science Indicators** de WOS. Usar solo cuando se estime que el artículo ha sido mucho más citado que la media de los de su especialidad/año. El artículo no necesariamente tiene que tener un número desorbitado de citas. La cuestión es el número de citas recibidas en relación a otros de su especialidad y año de publicación.

**Essential Science Indicators** (ESI) examina las revistas indexadas por Clarivate en WoS y analiza todas sus citas. Entonces extrae unos indicadores científicos, contabilizando tanto las citas para instituciones, para países, revistas, investigadores y Frentes de investigación, en los últimos 10 años.

Se accede directamente desde el enlace en *Productos* que aparece en la parte superior, cuando conectamos con WOS.

| Clarivate                   |                                                              |                                      |              |                                           | Español ~             | III Productos |
|-----------------------------|--------------------------------------------------------------|--------------------------------------|--------------|-------------------------------------------|-----------------------|---------------|
| Web of Science <sup>™</sup> | Buscar                                                       |                                      |              |                                           | Web of Science        |               |
|                             |                                                              |                                      |              |                                           | Master Journal List   |               |
| >l<br>MBNÚ                  |                                                              |                                      |              |                                           | InCites Benchmarking  | & Analytics   |
|                             |                                                              | DOCUMENTOS                           | INVESTIGAD   | OORES                                     | Sournal Citation Repo | rts '''       |
|                             |                                                              |                                      |              |                                           | Reference Manager     | cators        |
| 49                          | Buscar en: Todas las l                                       | bases de datos 👻 Colecciones: All প  |              |                                           | EndNote               |               |
| θ                           |                                                              |                                      |              |                                           | EndNote Click         |               |
|                             |                                                              |                                      |              |                                           |                       |               |
|                             |                                                              |                                      |              |                                           |                       |               |
|                             | InCites Essential S                                          | Science Indicators                   |              | Clarivate                                 | 2                     |               |
|                             |                                                              |                                      |              | Analytics                                 |                       |               |
|                             | Indicators                                                   | Field Basel                          | lines Citati | lon Thresholds                            |                       |               |
|                             | Indicators                                                   | 1                                    |              | 1 🛃 🖬 🛤                                   | ÷                     |               |
|                             | <u> </u>                                                     |                                      |              |                                           |                       |               |
|                             | Ten Denero by D                                              | )aaaarah Eialda                      |              |                                           |                       |               |
|                             | Top Papers by P                                              | lesearch Fleius                      |              |                                           |                       |               |
|                             |                                                              |                                      | -            |                                           |                       |               |
|                             | Results List<br>Research Fields                              | Map View by Top / Hot / Highly Cited | Papers       | Hide Visualization —                      |                       |               |
|                             |                                                              |                                      |              |                                           |                       |               |
|                             | Filter Results By ②<br>Changing the filter field removes all |                                      | A State      | -8-                                       |                       |               |
|                             | current filters.<br>Add Filter »                             |                                      |              |                                           |                       |               |
|                             |                                                              |                                      |              |                                           |                       |               |
|                             | Include Results For                                          |                                      |              | C. S. S. S. S. S. S. S. S. S. S. S. S. S. |                       |               |
|                             | Top Papers                                                   |                                      | - 6 <b>R</b> |                                           |                       |               |

A través de ESI podemos acceder a tres pestañas:

**Indicators,** desde donde consultamos listas de resultados de: científicos, instituciones, países y revistas y Research fronts (los trabajos más relevantes y citados agrupados por la relación de sus citas).

### **Field Baselines**

Son tasas de citas esperadas por años para trabajos en un campo de investigación. Estos análisis de citas se pueden ver en: Citation Rates, Percentiles y Field Ranking.

 Citation Rates son promedios anuales de citas por paper, son medidas de frecuencia de citas acumulada a través de grandes grupos de artículos que proporcionan grandes tasas de citas. Se calculan dividiendo número de citas por número de documentos.

### **Field Baselines**

Baselines are annualized expected citation rates for papers in a research field.

| Citation Rates are yearly averages of citations per paper. |                           |       |       |       |       |       |       |       |       |
|------------------------------------------------------------|---------------------------|-------|-------|-------|-------|-------|-------|-------|-------|
| Citation Rates                                             | RESEARCH<br>FIELDS A      | 2012  | 2013  | 2014  | 2015  | 2016  | 2017  | 2018  | 2019  |
|                                                            | ALL FIELDS                | 27.57 | 25.68 | 24.09 | 22.21 | 19.74 | 17.72 | 15.05 | 11.43 |
| Percentiles                                                | AGRICULTURAL<br>SCIENCES  | 22.12 | 21.10 | 20.19 | 18.95 | 17.14 | 15.07 | 13.50 | 10.74 |
|                                                            | BIOLOGY &<br>BIOCHEMISTRY | 37.45 | 33.75 | 31.08 | 27.42 | 24.06 | 21.38 | 18.33 | 14.43 |
|                                                            | CHEMISTRY                 | 30.35 | 28.06 | 27.15 | 25.52 | 22.52 | 20.54 | 17.61 | 13.84 |
| Field Rankings                                             | CLINICAL<br>MEDICINE      | 27.49 | 25.43 | 23.74 | 22.01 | 19.45 | 17.35 | 14.31 | 10.61 |
|                                                            | COMPUTER<br>SCIENCE       | 16.66 | 16.37 | 16.61 | 16.21 | 14.69 | 14.56 | 12.65 | 10.33 |

Podemos comparar las citas de un trabajo excepcionalmente citado con las medias mundiales de los últimos 10 años y en las distintas categorías temáticas.

• *Percentiles* definen los niveles de actividad de citas. Cuanto mayor sea el número de citas, menor será el grupo de publicaciones al que pertenece.

Ejemplo, si nuestro artículo ha sido citado 800 veces en el año 2012 y está incluido en la categoría de Agricultural Sciences, podremos decir al compararlo con estos indicadores, que está entre el 0,01% de los artículos más citados de esa categoría a nivel mundial.

| Citation Pates are yearly aver | eu chunton rutes for papers  | in a researci |         |       |       |       |       |       |      |
|--------------------------------|------------------------------|---------------|---------|-------|-------|-------|-------|-------|------|
| Citation Pates are yearly aver |                              |               | cjietu. |       |       |       |       |       |      |
| Gradon Rates are yearly avera  | iges of citations per paper. |               |         |       |       |       |       |       |      |
|                                |                              |               |         |       |       |       |       |       |      |
| Citation Rates                 | RESEARCH<br>FIELDS A         | 2012          | 2013    | 2014  | 2015  | 2016  | 2017  | 2018  | 2019 |
| Citation Rates                 | ALL FIELDS                   | 27.99         | 26.13   | 24.56 | 22.74 | 20.32 | 18.38 | 15.77 | 12.1 |
| Percentiles                    | AGRICULTURAL<br>SCIENCES     | 22.54         | 21.56   | 20.69 | 19.51 | 17.74 | 15.71 | 14.22 | 11.5 |
| Percentiles                    | BIOLOGY &<br>BIOCHEMISTRY    | 38.05         | 34.35   | 31.71 | 28.12 | 24.77 | 22.18 | 19.21 | 15.3 |
|                                | CHEMISTRY                    | 30.73         | 28.47   | 27.62 | 26.06 | 23.10 | 21.22 | 18.38 | 14.6 |
| Field Rankings                 | CLINICAL<br>MEDICINE         | 27.87         | 25.84   | 24.16 | 22.48 | 20.04 | 17.99 | 15.01 | 11.2 |
|                                | COMPUTER                     | 16.95         | 16.67   | 16.97 | 16.60 | 15.11 | 15.10 | 13.26 | 11 ( |

• *Field rankings*, las clasificaciones de campo proporcionan tasas de citas a 10 años y recuentos agregados de artículos altamente citados.

| Field Baselines<br>Baselines are annualized expected citation rates for papers in a research field. |                                 |               |                  |                        |        |  |  |  |
|----------------------------------------------------------------------------------------------------|---------------------------------|---------------|------------------|------------------------|--------|--|--|--|
| Field Rankings provide 10-year citation rates and aggregate counts of highly cited papers.          |                                 |               |                  |                        |        |  |  |  |
|                                                                                                    |                                 |               |                  |                        |        |  |  |  |
| Citation Pates                                                                                      | RESEARCH FIELDS 🔺               | No. OF PAPERS | No. OF CITATIONS | CITATIONS PER<br>PAPER | HIGHLY |  |  |  |
| Citation Rates                                                                                      | AGRICULTURAL SCIENCES           | 542,284       | 6,813,715        | 12.56                  | _      |  |  |  |
|                                                                                                    | BIOLOGY & BIOCHEMISTRY          | 853,586       | 16,767,124       | 19.64                  |        |  |  |  |
| Percentiles                                                                                         | CHEMISTRY                       | 2,007,391     | 35,375,475       | 17.62                  |        |  |  |  |
|                                                                                                    | CLINICAL MEDICINE               | 3,357,523     | 49,771,977       | 14.82                  |        |  |  |  |
|                                                                                                    | COMPUTER SCIENCE                | 508,097       | 5,447,272        | 10.72                  |        |  |  |  |
| Field Rankings 🔫                                                                                    | ECONOMICS & BUSINESS            | 348,274       | 4,167,223        | 11.97                  |        |  |  |  |
|                                                                                                    | ENGINEERING                     | 1,869,105     | 22,182,678       | 11.87                  |        |  |  |  |
|                                                                                                    | ENVIRONMENT/ECOLOGY             | 768,871       | 12,373,304       | 16.09                  |        |  |  |  |
|                                                                                                    | GEOSCIENCES                     | 589,785       | 9,041,133        | 15.33                  |        |  |  |  |
|                                                                                                    | IMMUNOLOGY                      | 305,686       | 6,452,402        | 21.11                  |        |  |  |  |
|                                                                                                    | MATERIALS SCIENCE               | 1,199,055     | 23,096,218       | 19.26                  | _      |  |  |  |
|                                                                                                    | MATHEMATICS                     | 515,486       | 2,713,095        | 5.26                   |        |  |  |  |
|                                                                                                    | MICROBIOLOGY                    | 255,191       | 4,648,307        | 18.22                  |        |  |  |  |
|                                                                                                    | MOLECULAR BIOLOGY &<br>GENETICS | 544,981       | 14,420,862       | 26.46                  | _      |  |  |  |

### **Citation Thresholds**

Encontramos en este apartado: ESI Thresholds, Highly cited Thresholds y Hot paper Thresholds.

Artículos más citados en dos secciones: Highly Cited Papers y Hot papers, artículos seleccionados entre los más citados de los distintos campos científicos, y utilizan un periodo de tiempo específicos en cada uno de ellos. Mientras los Highly cited papers son seleccionados entre los datos de los últimos 10 años, Hot papers solo incluye documentos de los últimos 2 años y que tienen una tasa inusual de citas. Los datos se actualizan cada 2 o 4 meses.

| Indicators                                                                          |                                                  | Field Baselines       |                           | Citation Thresholds |         |            |  |
|-------------------------------------------------------------------------------------|--------------------------------------------------|-----------------------|---------------------------|---------------------|---------|------------|--|
|                                                                                     |                                                  |                       | -                         | <b>-</b>            | Ł 🗗     | <b>1</b> 4 |  |
| Citation Threshol                                                                   | ds                                               |                       |                           | 0                   | 2       |            |  |
| A citation threshold is the minimum n                                               | umber of citations obtained b                    | y ranking papers in a | research field in descer  | nding               |         |            |  |
| The <b>ESI Threshold</b> reveals the numb<br>50% of countries and journals in a 10- | er of citations received by the<br>-year period. | top 1% of authors and | d institutions and the to | op                  |         |            |  |
|                                                                                     | RESEARCH FIELDS                                  | AUTHOR                | INSTITUTION               | JOURNAL             | COUNTRY |            |  |
| ESI Thresholds                                                                      | AGRICULTURAL<br>SCIENCES                         | 354                   | 1,570                     | 1,353               |         | 768        |  |
|                                                                                     | BIOLOGY &<br>BIOCHEMISTRY                        | 820                   | 5,185                     | 5,600               |         | 604        |  |
| Highly Cited Thresholds                                                             | CHEMISTRY                                        | 1,376                 | 5,707                     | 5,107               |         | 791        |  |
|                                                                                     | CLINICAL MEDICINE                                | 1,634                 | 1,765                     | 3,768               |         | 3,127      |  |
| Hot Baper Thresholds                                                                | COMPUTER SCIENCE                                 | 271                   | 2,467                     | 978                 |         | 311        |  |
| not aper mesholds                                                                   | ECONOMICS &<br>BUSINESS                          | 311                   | 3,430                     | 993                 |         | 184        |  |
|                                                                                     | ENGINEERING                                      | 414                   | 1,742                     | 1,494               |         | 619        |  |
|                                                                                     | ENVIRONMENT/ECOLO<br>GY                          | 616                   | 3,197                     | 2,359               |         | 1,321      |  |

**IMPORTANTE:** Si nuestro artículo es **muy** citado en WOS en su categoría y año, podremos contextualizarlo en estas métricas, con los Datos de *Citation Rates* y *Percentiles* de nuestra área temática. Y así podremos alcanzar mejor nota en la puntuación de esta aportación en los sexenios.

#### Ejemplo:

Según *Citation Rates* para trabajos de (Año) recogidos en WOS, la media mundial de citas por artículo en (Categoría) es de (Valor), por lo tanto, nuestro trabajo está por encima de la media, al tener (tantas) citas.

Para expresar Percentil: Según ESI de WOS, los artículos de (Año) con (n<sup>o</sup>) citas se sitúan entre el Percentil (n<sup>o</sup> %) y el (n<sup>o</sup> %) de los artículos más citados en el mundo en (Categoría) recogidos en WOS.

# I.1.2.- Buscar todas las citas que ha recibido un autor y acceder a un completo informe de sus citas.

Un registro de autor es un conjunto de documentos de la Colección Principal de Web of Science que fueron probablemente escritos por la misma persona. Puede reclamar y verificar su registro de autor. Para ayudar en este proceso desde la Biblioteca de la Universidad de Murcia hemos creado una presentación paso a paso para apoyar el proceso en ><u>Investigar y publicar</u> > <u>Apoyo a la investigación</u> > <u>Producción científica</u> > <u>Unificar nombres de autor en las bases de datos</u>

Para buscar a un autor se hace desde la pestaña de **"INVESTIGADORES"**, introduciendo el apellido y la inicial del nombre. Usamos de ejemplo: Sanchez, Antonio (Universidad de Jaén).

| DOCUMEN                                                                     | TOS                                                                                    | INVESTIGADORES                                                                                                    |
|-----------------------------------------------------------------------------|----------------------------------------------------------------------------------------|----------------------------------------------------------------------------------------------------|
| Busque un autor para ver su registro<br>que fueron probablemente escritos p | de autor. Un registro de autor es un conju<br>or la misma persona. Puede reclamar y ve | unto de documentos de la Colección Principal de Web of Scienc<br>verificar su registro de autor en su página de registro de autor. |
| Búsqueda por nombre                                                         | ~                                                                                      |                                                                                                    |
| Apellidos                                                                   | × Anto                                                                                 | ionio ×                                                                                                    |
| + Añadir variante del nombre                                                |                                                                                        |                                                                                                    |
|                                                                             |                                                                                        | X Borrar Buscar                                                                                                    |

Seleccionamos su perfil entre los resultados. Vemos que ha sido reclamado por el autor (Símbolo verde junto al nombre), lo que significa que este ha revisado que sus trabajos estén correctamente asociados.

| Q sanchez, Antonio (Author Name)                                                                                                    |                            |                                                                                                    |                                      |
|----------------------------------------------------------------------------------------------------|----------------------------|----------------------------------------------------------------------------------------------------|--------------------------------------|
| Refine results<br>Author name                                                                                                    | • 0/77                     | View as combined record Merge Records                                                                                                    | ce ∽ < <u>1</u> of 2 >               |
| Sanchez, Antonio<br>Sanchez, A.<br>Sanchez, A<br>Sanchez, Antonio J.<br>Sanchez, A. J.<br>Ganchez, A. J.<br>Organizations                                                                               | 58<br>14 1<br>12<br>8<br>3 | Sanchez, A. L.<br>University of California San Diego<br>Dept Mech & Aerosp Engn<br>LA JOLLA, CA, USA<br>Published names: Sanchez, Antonio L. Sanchez, AL more<br>Top Journals: Combustion and Flame, Journal of Fluid Mechanics, Physics of Fluids<br>Recent publications ~ | 1988-2021<br>Years<br>Documents: 122 |
| University of Granada<br>Consejo Superior de Investigaciones Cier<br>Universitat Politecnica de Valencia<br>University of Murcia<br>Autonomous University of Barcelona<br>iee all<br>Subject Categories | 5<br>nti 4<br>4<br>3       | Sanchez, Antonio O<br>Universidad de Jaen<br>Area Genet<br>JAEN, SPAIN<br>Web of Science ResearcherID: N-4174-2015<br>Published names: Sanchez, A Sanchez, A more<br>Top Journals: Chromosome Research, Cytogenetic and Genome Research, Genetica                           | 1989-2020<br>Years<br>Documents: 102 |

En la página del registro de autor en la columna de la derecha aparecerá **Ver informe de citas**.

|                           | Sanchez, Antonio <sup>©</sup>                                                                              | Verificar su registros                                              | stro de autor<br>de autor verificado.<br>re en la búsqueda de |
|---------------------------|----------------------------------------------------------------------------------------------------|---------------------------------------------------------------------|---------------------------------------------------------------|
| AS                        | Web of Science ResearcherID: N-4174-2015 Share this profile                                                | autores y, a continua<br>"Reclamar mi registr<br>registro de autor. | ción, haga clic en<br>o" en la página de su                   |
| Nombres Publicados (i)    | Sanchez, A Sanchez, Antonio Sanchez, A. Acosta, M. J. Sanchezjj, Antonio Mostrar más                       | Ir a la bús                                                         | queda de autores                                              |
| Organizaciones ①          | 2019-2020 Jaen Univ<br>1996-2020 Universidad de Jaen<br>1989-1995 University of Granada                    | Métricas                                                            | ← Abrir panel                                                 |
| Otros identificadores (i) | https://orcid.org/0000-0002-6715-8158                                                                      | Métricas de la Cole<br>of Science ①                                 | ección principal de Web                                       |
|                           |                                                                                                    | 22<br>H-Index                                                       | 104<br>Publicaciones en<br>Web of Science                     |
| Documents                 | Peer Review                                                                                                | 1,386<br>Total de veces citado                                      | 855<br>Artículos citantes                                     |
| 104 Publicacione          | s de la Colección Principal de Web of Science                                                              | Ver int                                                             | forme de citas                                                |
| Incluir publicacione      | es no indexadas en la Colección principal (10) (j) Todas las publicaciones 🗸 Fecha: Más reciente primero 🗸 | L                                                                   |                                                               |

Este informe permite visualizar diferentes gráficos relacionados con la producción científica del autor, además de ver las citas recibidas, sus artículos cada año y el total de las citas, las autocitas, el índice h, etc.

| Informe de citas                                           |                                                                                  |                                                              |                                |               |               |              |
|------------------------------------------------------------|----------------------------------------------------------------------------------|--------------------------------------------------------------|--------------------------------|---------------|---------------|--------------|
| 🛎 Sanchez, Antonio (Autor)                                 |                                                                                  |                                                              |                                | Analizar resu | Iltados       | Crear alerta |
| Publicaciones<br>102<br>Total<br>Desde 1900 v hasta 2022 v | Artículos citantes<br>855 Analizar<br>Total<br>781 Analizar<br>Sin citas propias | Veces citado<br>1,352<br>Total<br>1,044<br>Sin citas propias | 13.25<br>Promedio por elemento |               | 22<br>H-Index | ٥            |

#### I.2. - Búsqueda de citas en Scopus

Es la otra gran base de datos multidisciplinar y que también permite hacer búsquedas de citas. Está editada por Elsevier y es accesible desde la Web de la Biblioteca, pues es otra de las bases de datos suscrita por la Universidad de Murcia a través de la licencia nacional de Fecyt.

Esta base de datos es la alternativa a WoS y contiene muchas más revistas que WoS, tiene alrededor de 36.000 títulos de revistas y entre ellas incluye más revistas españolas y de Ciencias Sociales y Humanidades. En líneas generales se pueden encontrar un 10% más citas que en WoS.

Ofrece un acceso interdisciplinar a más de 50 millones de resúmenes e incluye **referencias citadas** desde el año 1996 en adelante. Además, permite el acceso al **texto completo** de los artículos de revistas electrónicas que la Universidad tenga suscritas.

En Scopus existen igualmente varias formas para buscar las citas:

# I.2.1) Buscar las citas que ha recibido un documento determinado I.2.2) Buscar todas las citas que ha recibido un autor y acceder a un completo *informe de sus citas*.

#### I.2.1 Buscar las citas que ha recibido un documento determinado en Scopus

Desde esta base de datos también hay varias posibilidades de buscar las citas.

a) Buscar citas a artículos o libros o congresos indizados en SCOPUS

b) Buscar citas a artículos o libros o congresos no indizados en Scopus, pero que han sido citados desde las revistas allí indizadas.

#### a) Buscar citas a artículos o libros o congresos indizados en SCOPUS

Desde el tipo de búsqueda **> Documents**, se introducen las palabras del título del artículo y se selecciona el campo "Article title". Para buscar citas a nombres de

revistas se selecciona el campo "Source tiltle". Para localizar citas de libros, se puede seleccionar tanto el campo "Source title" como "Article title" y para buscar capítulos de libros se selecciona solo el campo "Article title". Para congresos, introducir las palabras del título de la conferencia y seleccionar el campo "Conference". A la derecha del resultado de la búsqueda aparecerá el número de citas recibidas, que es un enlace para descubrir sus referencias.

Por ejemplo, si queremos buscar las citas que ha recibido el artículo "Holons and agents" cuyos autores son, **A Giret** y **V Botti** y que se ha publicado en la revista "Journals of intelligent Manufacturing" de 2004

| Documents Authors              | Ճ Affiliations |                                                          | Search t |
|--------------------------------|----------------|----------------------------------------------------------|----------|
| Search within<br>Article title | ~              | Search documents *<br>Holons and agents                  |          |
| AND V                          | ~              | Search documents<br>Journal of Intelligent Manufacturing |          |

En la pantalla de resultados se ve una información abreviada del documento y el **nº de citas que ha recibido**, en este caso 138. Si queremos información más detallada sobre las citas debemos pinchar en "*View citation overview*" o en "*View cited by*".

| Documer   | nts Secondary docum        | ients Patents                     |                                                            | View Mendeley Data (40) |
|-----------|----------------------------|-----------------------------------|------------------------------------------------------------|-------------------------|
| 00 Analyz | ze search results          |                                   | Show all abstracts Sort on                                 | : Date (newest)         |
| All 🗸     | Export Download Vie        | w citation overview View cited by | Add to List 🚥 🖨 🖾 🗒                                        |                         |
|           | Document title             | Authors                           | 'ear Source                                                | Cited by                |
| 1         | Holons and agents          | Giret, A., Botti, V.              | 004 Journal of Intelligent Manufactu<br>15(5), pp. 645-659 | uring 138               |
|           | View abstract 🗸 View at Pu | blisher Related documents         |                                                            |                         |
| Display:  | 20 results per page        |                                   | 1                                                          | ∧ Top of page           |

La opción "**View citation overview**" nos muestra la distribución de las citas por años, y nos permite **excluir las autocitas de los autores a este trabajo**, seleccionado la casilla *Exclude self Citations of all authors*.

|             | Holons and agents |     | 2004       |                | 103           | 12               | 4              | 8         | 8    | 3    | 35                     |       | 138   |
|-------------|-------------------|-----|------------|----------------|---------------|------------------|----------------|-----------|------|------|------------------------|-------|-------|
|             |                   |     |            | Total          | 103           | 12               | 4              | 8         | 8    | 3    | 35                     | 0     | 138   |
|             | Documents         |     | Citations  |                | <2018         | 2018             | 2019           | 2020      | 2021 | 2022 | Subtotal               | >2022 | Total |
| Page        | î Remove          |     |            |                |               |                  |                |           |      |      |                        |       |       |
| Page        | Remove            |     |            | Citations      | 2018          | 2019 2022<br>Yea | 0 2021<br>rs   | 2022      |      |      | Sort on: Date (newest) |       | ~     |
|             |                   |     |            | 14             |               |                  |                |           |      |      |                        |       |       |
| Date range: | 2018 🗡 to 2       | 022 | Exclude se | If citations o | f all authors | Exclude cita     | itions from bo | oks Updat | ie - |      |                        |       |       |

# La opción "View cited by" en cambio nos permite ver los documentos que citan al artículo que hemos buscado.

| Documents See         | condary docu   | iments Patents                                                   |                                                                                                    | View Mendeley Data (2527912)    |
|-----------------------|----------------|------------------------------------------------------------------|----------------------------------------------------------------------------------------------------|---------------------------------|
| 🕼 Analyze search      | results        |                                                                  | Show all abstracts Sort on: Date                                                                            | : (newest)                      |
| All ~ Export          | Download       | View citation overview                                           | ed by Add to List 🚥 🛱 🖾 🗒                                                                                   |                                 |
| Documen               | t title        | Authors                                                          | View documents citing the selected documents<br>Year Source                                                 | Cited by                        |
| Holons ar             | id agents      | Giret, A., Botti, V.                                             | 2004 Journal of Intelligent Manufacturing<br>15(5), pp. 645-659                                             | 138                             |
| View abst             | ract ∽ View at | Publisher Related documents                                      |                                                                                                    |                                 |
| Display: 20           | results per pa | ige                                                              | 1                                                                                                    | ∧ Top of page                   |
|                       |                |                                                                  |                                                                                                    |                                 |
| 138 Docum             | ent resu       | lts that cite selecte                                            | d 1 documents                                                                                               |                                 |
| < Back                |                |                                                                  |                                                                                                    |                                 |
|                       |                |                                                                  |                                                                                                    |                                 |
| Search within results | Q              | Documents                                                        |                                                                                                    | View Mendeley Data (2527912)    |
| Refine results        |                | Analyze search results                                           | Show all abstracts                                                                                          | Sort on: Date (newest)          |
| Limit to Exclude      |                | All - Export Download Vie                                        | ew citation overview View cited by Add to List 🚥 🖨 🖂                                                        |                                 |
| Open Access           | ~              | Document title                                                   | Authors Year Source                                                                                         | Cited b                         |
| All Open Access       | (35) >         | Itee of smart arid based wind                                    | recourses in isolated Khasananda N 2022 Energy                                                              |                                 |
| Gold                  | (8) >          | power systems                                                    | Safaraliev, M., Zicmane, 253,12418                                                                          | 8                               |
| Hybrid Gold           | (6) >          | *                                                                | Ahyoev, J.                                                                                                  |                                 |
| Bronze                | (6) >          | View abstract View at Publ                                       | isher Related documents                                                                                     |                                 |
| Green                 | (26) >         |                                                                  |                                                                                                    |                                 |
| Learn more            |                | 2 Decentralized Holonic Control<br>Line-less Mobile Assembly Sys | l System Model for Buckhorst, A.F., Grahn, 2022 Robotics a<br>tems L., Schmitt, R.H. Manufactt<br>75 102301 | nd Computer-Integrated<br>Iring |
| Year                  | ^              | openneeds                                                        | 13,102301                                                                                                   |                                 |
| 2022                  | (3) >          | View abstract  View at Publ                                      | isher Related documents                                                                                     |                                 |

## b) Buscar citas a artículos o libros o congresos no indizados en Scopus, pero que han sido citados desde las publicaciones allí indizadas.

Desde el tipo de búsqueda **> Search** elige la pestaña **Documents**, se introducen las palabras del título del trabajo y se selecciona el campo "References".

Buscamos el siguiente libro no incluido en Scopus, pero sí citado en dicha base de datos: Autor: Valdivieso, E Nombre del libro: Juan de Roelas Año: 1978

| Discover the most reliable, relevant, u | p-to-date research. All in | ne place.                          | Sauch time     |
|-----------------------------------------|----------------------------|------------------------------------|----------------|
|                                         | m, Annations               |                                    | Jearch ups     |
| Search within<br>References             | ~                          | Search documents *<br>valdivieso   |                |
| AND 🗸                                   |                            |                                    | ×              |
| Search within<br>References             | ~                          | Search documents<br>Juan de Roelas |                |
| + Add search field (17) Add date rar    | ige Advanced documen       | search >                           | Reset Search C |

En la página de resultados, nos aparecerán los trabajos que contienen referencias al libro de Valdivieso. Para ver si son correctas las citas debemos seleccionar "**Secondary Documents**".

| 8 document results                                         |                                                                                     |  |  |  |  |  |  |  |
|------------------------------------------------------------|-------------------------------------------------------------------------------------|--|--|--|--|--|--|--|
| (REF(valdivieso) AND REF(juan AND de AND roelas))          |                                                                                     |  |  |  |  |  |  |  |
| 🖉 Edit 🖻 Save 🗘 Set alert                                  |                                                                                     |  |  |  |  |  |  |  |
| Search tips     Show results for: (REF (valdivieso ) AND R | EF (juan AND due AND roseolas ))                                                    |  |  |  |  |  |  |  |
| Search within results Q                                    | Documents Secondary documents Patents                                               |  |  |  |  |  |  |  |
| Refine results                                             | Din Analyze search results Show all abstracts Sort or                               |  |  |  |  |  |  |  |
| Limit to Exclude                                           | □ All ~ Export Download View citation overview View cited by Add to List •••• 🖨 🖾 🗒 |  |  |  |  |  |  |  |
| Open Access                                                | Document title Authors                                                              |  |  |  |  |  |  |  |

Nos aparecerá una lista de resultados dónde comprobaremos si las referencias son citas al documento que hemos buscado.

En este ejemplo vemos que 3 referencias si se corresponden con el año de publicación del documento que buscamos.

| Valdivieso, E.      | (3) ><br>(2) >   |                            |                            |      |                                              |   |
|---------------------|------------------|----------------------------|----------------------------|------|----------------------------------------------|---|
| VALDIVIESO, Enrique | (1) >            | 📕 4 [No title available] 📾 | VALDIVIESO, Enrique        | 1978 | Juan de Roelas. Col. Arte Hispalense<br>(18) | 1 |
| Year                | ^                |                            |                            |      |                                              |   |
| 2008                | (3) >            |                            |                            |      |                                              |   |
| 1978                | (3) >            | 📕 5 [No title available] 🖶 | Valdivieso, E.             | 1978 | Juan de Roelas<br>pp. 162                    | 3 |
| Limit to Exclude    |                  |                            |                            |      |                                              |   |
|                     | -፺ Export refine | 🧧 6 [No title available] 🖶 | Valdivieso González,<br>E. | 1978 | Juan de Roelas, Sevilla                      | 1 |
|                     |                  |                            |                            |      |                                              |   |

Para ver las referencias de los documentos que les citan podemos:

- 1. Seleccionar los registros y pulsar la opción View cited by
- 2. O entrar dentro de las citas en el número de Cited By.

|              |                                       |                            |        | Sort on: Date (oldest)               | ~        |
|--------------|---------------------------------------|----------------------------|--------|--------------------------------------|----------|
|              | □ All ~ CSV export ∨ View cited by    | Create bibliography 🔓 🖾    |        |                                      |          |
| ^            | Document title                        | Authors                    | Year ! | Source                               | Cited by |
| 2) >         | 🗌 1 [No title available] 🖨            | Valdivieso González,<br>E. | 1978 J | luan de Roelas, Sevilla              | 1        |
| > «          |                                       |                            |        |                                      |          |
| >            | 🗌 2 [No title available] 🖨            | Valdivieso, E.             | 1978   | luan de Roelas                       | 3        |
| 1) >         |                                       |                            | I      | pp. 162                              |          |
| i) >         | □ a [No title available] @            | VALDIVIESO Enrique         | 1078   | luan de Poelas. Col. Arte Hispalense | 1        |
| ×            | 3 [ivo uic available] [iii]           | WEDITIESO, Ellique         | 1//0 ] | 18)                                  | 1        |
| ) >          |                                       |                            |        |                                      |          |
| 1) >         | 🗌 4 [No title available] 🚍            | Valdivieso González,<br>E. | 2008 J | luan de Roelas (H. 1570-1625)        | 1        |
| ×            |                                       |                            |        |                                      |          |
| 3) ><br>3) > | 5 Juan de Roelas y el Ducado de Medin | a Sidonia Valdivieso, E.   | 2008   | Juan de Roelas (h.1570-1625)         | 1        |
|              |                                       |                            | I      | pp. 52-69                            |          |

# **I.2.2.** - Buscar todas las citas que ha recibido un autor y acceder a un completo informe de sus citas.

Para **conocer las citas que ha recibido un investigador** debemos utilizar la opción "**Authors**" e identificar de la manera más unívoca posible al autor: En "Search using" podemos buscar por apellidos e inicial del nombre o por ORCID. Además, podemos añadir a la búsqueda la afiliación (lugar de trabajo).

Vamos a buscar las citas que ha recibido el investigador *Antonio Arques* de la Universidad de Murcia, Facultad de Química.

| Start exploring<br>Discover the most reliable, relevant, up-to-date research. All in one place. |                       |               |
|-------------------------------------------------------------------------------------------------|-----------------------|---------------|
| A Authors                                                                                       |                       | Search tips 闭 |
| Search using: Author name 🔍                                                                     |                       | ×             |
| Enter last name '<br>arques                                                                     | Enter first name<br>a |               |
| + Add affiliation                                                                               |                       | Search Q      |

Como **resultado** se nos ofrecerá un listado, con las variantes de nombre que pueden corresponder a ese autor.

**Importante:** Para evitar estas variaciones siempre resulta recomendable utilizar una **única forma de firma** a lo largo de la carrera profesional de un investigador (también es muy recomendable ORCID).

Desde la Biblioteca de la Universidad de Murcia hemos creado material de apoyo para unificar tu perfil en diferentes bases de datos, incluida Scopus. Disponible en: <u>Apoyo a la investigación</u> > <u>Producción científica</u> > <u>Unificar nombres</u> <u>de autor en las bases de datos</u>

| 7 author resu                                                                            | lts               |   |     |                                                                     |                        |                  |                                     | About Scopus A    | uthor Identifier > |
|------------------------------------------------------------------------------------------|-------------------|---|-----|---------------------------------------------------------------------|------------------------|------------------|-------------------------------------|-------------------|--------------------|
| Author last name "arques" , Autho                                                        | or first name "a" |   |     |                                                                     |                        |                  |                                     |                   |                    |
| 🖉 Edit                                                                                   |                   |   |     |                                                                     |                        |                  |                                     |                   |                    |
| Show exact matches only                                                                  |                   |   |     |                                                                     |                        |                  |                                     |                   |                    |
| Refine results                                                                           |                   |   |     |                                                                     |                        |                  | Sort of                             | n: Document count | : (high-low) 🎽     |
| Limit to Exclude                                                                         |                   |   | All | <ul> <li>Show documents</li> </ul>                                  | View citation overview | Request to merge | authors                             |                   |                    |
| Affiliation                                                                              | ~                 |   |     | Author                                                              | Documents              | h-index 🕕        | Affiliation                         | City              | Country/Territory  |
| Universidad de Murcia                                                                    | (2) >             |   | 1   | Arques, Antonio                                                     | 103                    | 30               | Universitat Politècnica de València | Valencia          | Spain              |
| Universitat Politècnica de<br>València                                                   | (2) >             |   |     | Arques, A.<br>Arqués, A.<br>Arques-Sanz, Antonio                    |                        |                  |                                     |                   |                    |
| CSIC-UPV - Instituto de<br>Tecnología Química                                            | (1) >             | * |     | View last title $\sim$                                              |                        |                  |                                     |                   |                    |
| Centro de Investigación<br>Biomédica en Red de<br>Enfermedades Hepáticas<br>y Digestivas | (1) >             |   | 2   | Arquès, Didier G.<br>Arquès, Didier<br>Arques, Didier<br>Arquès, D. | 60                     | Ľ                | Université de Marne-La-Vallée       | Marne-la-Vallee   | France             |
| Charles Cros Institute                                                                   | (1) >             |   |     | View last title 🗸                                                   |                        |                  |                                     |                   |                    |
| View more                                                                                |                   | Г | □ 3 | Arques, Antonio                                                     | 59                     | 19               | Universidad de Murcia               | Murcia            | Spain              |
| City                                                                                     | ^                 |   |     | Arques, A.                                                          |                        |                  |                                     |                   |                    |
| Murcia                                                                                   | (3) >             | L |     | View last title $\sim$                                              |                        |                  |                                     |                   |                    |
| Valencia                                                                                 | (2) >             |   | 4   | Montalban-Arques, Ana                                               | 13                     | 8                | UniversitatsSpital Zurich           | Zurich            | Switzerland        |
| Almeria                                                                                  | (1) >             |   |     | Montalban Arques, Ana<br>Montalban-Arques, A.                       |                        |                  |                                     |                   |                    |
| Basel                                                                                    | (1) >             |   |     |                                                                     |                        |                  |                                     |                   |                    |
| Besancon                                                                                 | (1) >             |   |     | View last title 🗸                                                   |                        |                  |                                     |                   |                    |

Selecciono el nombre que corresponde en afiliación con la Universidad de Murcia y ya puedo hacer un informe de citas desde *View Citation overview.* 

| 1136 58                               | 1                              |                                                     |                                                                      |
|---------------------------------------|--------------------------------|-----------------------------------------------------|----------------------------------------------------------------------|
| Citations by 802 documents Co-authors | 19<br>h-Index View h-graph     |                                                     |                                                                      |
| 🗘 Set alert 🤌 Edit profile 🔲 Save to  | blist 🤐 Potential author match | es 🕞 Export to SciVal 🗤                             | ¥, FECYT CVN                                                         |
| Document & citation trends            |                                | Most contributed 1                                  | opics 2017–2021 ()                                                   |
|                                       | 65<br>Citations                | This author has no topi<br>about topics in general. | cs at the moment. To learn why, or more<br>Learn more about Topics ㅋ |
| 1993 Documents Citati                 | ons 2022                       |                                                     |                                                                      |

En el **informe de citas de un autor (Citation Overview)** podemos ver el  $n^{\circ}$  de documentos indizados en Scopus, el  $n^{\circ}$  total de citas que han recibido y el *índice h* del autor, etc.

En nuestra búsqueda del investigador Antonio Arques, tiene 59 documentos indizados en Scopus, que han recibido 1133 citas, y tiene un índice h de 19.

| < Back to author results                                                                                                    |                                                              | 귀 Export 🛛 😁 Print                                 |
|----------------------------------------------------------------------------------------------------|--------------------------------------------------------------|----------------------------------------------------|
| This is an overview of citations for this author.<br>59 Cited Documents from "Arques, Antonio"                                                                                                    | Add to list                                                  | Author <i>h</i> -index : 19 View <i>h</i> -graph ③ |
| Date range: 2018 💙 to 2022 🎽 🗆 Exclude self citations of s                                                                                                    | ted author 🗌 Exclude self citations of all authors 🔲 Exclude | citations from books Update                        |
| 22.5<br>Tigo<br>Digito<br>Digito |                                                              |                                                    |
| Page Remove                                                                                                    | 2018 2019 2020 2021 2022<br>Years                            | Sort on: Date (newest)                             |
| Documents                                                                                                    | Citations <2018 2018 2019                                    | 2020 2021 2022 Subtotal >2022 Total                |
|                                                                                                    | Total 1037 13 22                                             | 22 17 22 96 0 1133                                 |

El <u>índice h</u> es un sistema para la medición de la calidad profesional de investigadores, en función de la cantidad de citas que han recibido sus artículos científicos. Un científico tiene índice h de 10 si al menos ha publicado 10 trabajos con al menos 10 citas cada uno.

Para un cálculo más preciso del índice H se pueden **excluir las autocitas del autor**, simplemente marcando el check "*Exclude Self citations of selected author*" y clicando en "Update".

### I.3. - Búsqueda de citas en Dialnet

En la búsqueda de publicaciones en Dialnet se pueden ver datos del número de citas proporcionados por Dialnet Métricas. Los indicadores de Dialnet Métricas se presentan en los ámbitos de Ciencias Sociales, Humanidades y Ciencias Jurídicas, se calculan a partir de las citas hechas en los artículos que tienen incluidas las referencias bibliográficas en Dialnet. Ofrece un conjunto de indicadores para ayudar a identificar la relevancia de la producción científica. Ofrece datos de índices de impacto de las Revistas, llamado Índice Dialnet de Revistas (IDR), en 6 ediciones, de 2016 a 2021. También ofrece datos sobre investigadores, publicaciones y universidades.

Vamos a buscar el artículo: Alfabetismo transmedia. Estrategias de aprendizaje informal y competencias mediáticas en la nueva ecología de la comunicación, de Carlos Alberto Scolari, en la revista Telos, nº 103, 2016.

| 🖸 Dialnet plu              | <u>В</u>   | uscar <u>R</u> evistas <u>T</u> esis       | C <u>o</u> ngresos                       | A <u>u</u> tores                                  |                                            | Español 🗸                                         |
|----------------------------|------------|--------------------------------------------|------------------------------------------|---------------------------------------------------|--------------------------------------------|---------------------------------------------------|
| Buscar documentos          |            | _                                          |                                          |                                                   |                                            | Biblicitece Universitaria<br>Enternided do Nantio |
| scolari alfabetismo transn | nedia      |                                            |                                          | Buscar                                            |                                            | Rosario Guiard<br>Universidad Murcia              |
| Dialnet 🕫                  | lus        | <u>B</u> uscar <u>R</u> evista             | ıs <u>T</u> esis                         | C <u>o</u> ngresos                                | A <u>u</u> tores                           |                                                   |
| Buscar documen             | tos        |                                            |                                          |                                                   |                                            | _                                                 |
| scolari alfabetismo transr | nedia      |                                            |                                          |                                                   | - Buscar                                   |                                                   |
| ▼ Filtros                  |            | 6 documentos encon                         | trados                                   |                                                   |                                            |                                                   |
| Tipo de documento          |            | Seleccionar todos                          |                                          |                                                   | Relevancia                                 | a 🗸 20 🗸                                          |
| Artículo de revista        | (5)<br>(1) | Art 6527082- Tran<br>and informal learni   | smedia literac<br>ing strategies         | y in the new me                                   | rdà 🖶 Mar Guerrer                          | transmedia skills                                 |
| Textos completos           |            | Establés Heras                             | nan eze, wana i                          | Jose Masariel Jo                                  | rua ata, Mar Guerren                       | o, Mana Joseia                                    |
| Si                         | (6)        | El profesional de la<br>a: Infomediación y | a información, <u>l</u><br>automatizació | <u>SSN</u> 1699-2407,<br>n), <u>págs.</u> 801-812 | , Vol. 27, Nº 4, 2018 (<br>2               | (Ejemplar dedicado                                |
| Materias Dialnet           |            | Resumen   Texto co                         | ompleto 🖻   Res                          | ponsable Artículo                                 | 🖊 Editar                                   | D                                                 |
| Ciencias sociales          | (5)        | Art 5408155- Alfal                         | hotismo transi                           | modia Estratori                                   | ias do anrondizaio i                       | nformal v                                         |
| Tecnologías                | (1)        | competencias me                            | diáticas en la                           | nueva ecología                                    | de la comunicació                          | n                                                 |
| Psicología y educación     | (1)        | Carlos Alberto Sco                         | lari 🕰                                   |                                                   |                                            |                                                   |
| Rango de años              |            | Telos: Cuadernos<br>mavo), 2016 (Eien      | de comunicació<br>Iplar dedicado         | on e innovación, <u>i</u><br>a: Entornos crea     | ISSN 0213-084X, Nº.<br>tivos), págs, 12-23 | . 103 (Febrero-                                   |
| 2020 - 2029                | (1)        | Resumen   Texto co                         | mpleto 🖉   Res                           | ponsable Artículo                                 | ► Editar                                   |                                                   |
| 2010 - 2019                | (5)        |                                            |                                          |                                                   |                                            |                                                   |
| Editores                   |            | Art 8366004- Alfal<br>rediseño didáctic    | betismos trans<br>o. Un estudio          | smedia y constr<br>de caso en el co               | uccionismo como e<br>ontexto universitari  | elementos para el<br>o.                           |

Haciendo doble clic en el título del documento que nos interesa, vamos a la información completa, en donde aparece el número de citas contabilizado en Dialnet Métricas.

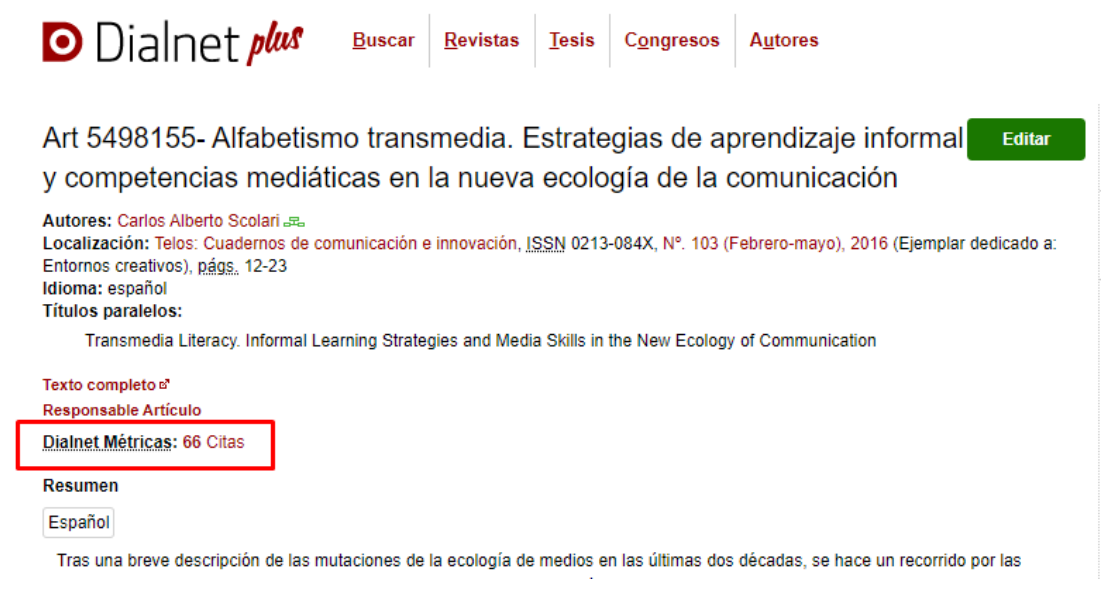

#### Si clicamos en el número de citas, vamos a Dialnet Métricas

| Dialnet   métricas IDR Indicadores Dialnet                                                   |                           |            |
|----------------------------------------------------------------------------------------------|---------------------------|------------|
| Alfabetismo transmedia. Estrategias de aprendizaje                                           | Número de citas: 66 (3,0% | autocitas) |
| informal y competencias mediáticas en la nueva ecología                                      | Ámbito                    | Citas      |
| de la comunicación (2016) ARTICULO                                                           | COMUNICACION              | 27         |
| Scolari, Carlos Alberto<br>Telos, Cuadernos de comunicación e innovación Núm. 103 Pág. 12-23 | MULTIDISCIPLINAR          | 5          |
| O Ver en Dialnet M Ver texto                                                                 | EDUCACION                 | 18         |
|                                                                                              | DOCUMENTACION             | 7          |
|                                                                                              | II. Más I                 | ndicadores |

### En donde podemos ver el listado de los 66 artículos citantes:

| Artículos citantes                                                                                                    |                 |                                                 |                                                                                                    |
|----------------------------------------------------------------------------------------------------|-----------------|-------------------------------------------------|----------------------------------------------------------------------------------------------------|
| Buscar:                                                                                                    |                 |                                                 |                                                                                                    |
| Artículo citante 🖛                                                                                                    | ↓ Anualidad     | Revista =                                       | Autores =                                                                                                    |
| Capítulo 14. Alfabetización mediática y transferencia de<br>resultados de investigación con modelo cuádruple hélice<br>Pág. 209-217 | Núm. 9 2022     | Espejo de Monografías de<br>Comunicación Social | Tur Viñes, Victoria                                                                                          |
| Youths' Posting Practices on Social Media for Digital Stor<br>Vol. 11 Núm. 1 Pág. 97-113 <sup>ARTICULO</sup>                        | rytelling 2022  | NAER                                            | Rubio Hurtado, María José ; Fuertes-<br>Alpiste, Marc ; Martínez Olmo, Francesc<br>; Quintana Albalat, Jordi |
| Enseñanza y aprendizaje con medios de comunicación el<br>Educación Secundaria en Málaga Vol. 24 Núm. 3 Pág. 27                      | n 2022<br>0-281 | Revista Fuentes                                 | Morató Beltrán, Carolina ; López Martín,<br>Álvaro ; López Romero, Laura                                     |
| Entrenar al algoritmo Núm. 37 Pág. 159-182 ARTICULO                                                                                 | 2022            | Contratexto                                     | Sued, Gabriela Elisa                                                                                         |
| Metodología transmedia en los grados de comunicación<br>audiovisual en España Vol. 12 Núm. 2 Pág. 99-122                            | 2022            | Index.comunicación                              | Torres Martín, José Luis ; Castro<br>Martínez, Andrea ; Díaz Morilla, Pablo                                  |

#### I.4.- Búsqueda de citas en Dimensions

El proyecto <u>Dimensions</u> tiene como objetivo proporcionar una nueva visión de la información de investigación; una infraestructura de datos más abierta y completa que permite a los usuarios explorar conexiones entre una amplia gama de datos de investigación.

Dimensions ofrece a los usuarios una amplia variedad de opciones de filtrado, asegurando que pueda seleccionar los datos que desea ver. Va más allá de las citas para ofrecer una imagen más amplia del impacto, es la única base de datos que vincula publicaciones y citas con subvenciones, patentes, ensayos clínicos, conjuntos de datos y documentos de políticas para ofrecer una visión más integral del panorama de la investigación. Mapea todo el ciclo de vida de la investigación, y por ello puede seguir la investigación desde la financiación hasta la producción y el impacto.

#### Búsquedas en Dimensions:

Entramos en <u>"Access free web app"</u> donde podemos tener acceso a un gran número de publicaciones y Datasets de forma gratuita.

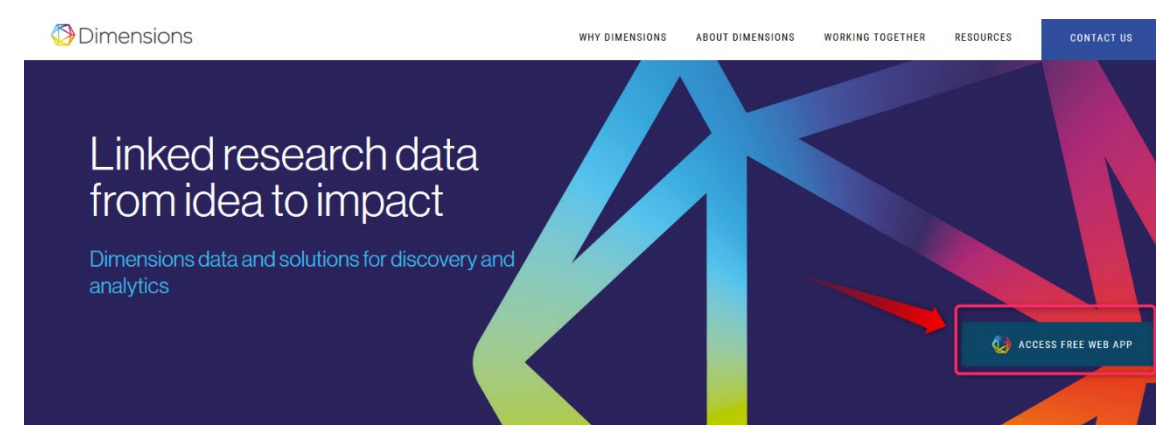

En esta página se nos aporta un cajetín de búsqueda en la parte superior. Filtros en la parte izquierda que podemos seleccionar y refinar los resultados pulsando "**Limit to**". Y también tenemos otras herramientas, como, por ejemplo, un listado de categorías a la derecha.

| Oimer         | nsions    | Q e.g. plastic AND instrument                                                                                                    | t Support       | Register              | Log in        |
|---------------|-----------|----------------------------------------------------------------------------------------------------|-----------------|-----------------------|---------------|
| FILTERS       | FAVORITES | PUBLICATIONS DATASETS GRANTS PATENTS CLINICAL TRIALS POLICY DOCUMENTS<br>131.703.427 11.781.130 6.312.091 149.660.721 736.793 909.230  | < ANALYTI       | CAL VIEWS             |               |
| ✓ PUBLICATION | YEAR      |                                                                                                    | RESEAR          | CH CATEGORIES         | ~             |
| 0 2023        | 37,840    | Z Show abstract Sort by: Citations 🛩                                                                                                   |                 |                       |               |
| 0 2022        | 5,599,654 | Title, Author(s), Bibliographic reference - About the metrics                                                                          | 32 Biomedical   | and Clinical Sciences | 28,710,496    |
| 0 2021        | 6,716,868 | PROTEIN MEASUREMENT WITH THE FOLIN PHENOL REAGENT                                                                                      | 40 Engineering  |                       | 15,308,499    |
| 0 2020        | 6.616.968 | OliverH. Lowry, NiraJ. Rosebrough, A. Lewis Farr, RoseJ. Randall                                                                       | 3202 Clinical S | ciences               | 12,799,094    |
| 0 2019        | 5863276   | 1951, Journal of Biological Chemistry - Article                                                                                        | 34 Chemical So  | tiences               | 9,934,047     |
| 0 2019        | E 422 207 | View PDF Add to Liorary                                                                                                    |                 |                       |               |
| 0 2018        | 5,435,387 | Cleavage of Structural Proteins during the Assembly of the Head of Pasterionhead TA                                                    |                 | 14/                   | ~             |
| 0 2017        | 0,091,021 | U.K. LAEMMLI                                                                                                    | POVENNE         |                       | -             |
| 0 2016        | 4,628,689 | 1970, Nature - Article                                                                                                    | Citations       | Citations (Mean)      |               |
| 0 2015        | 4,420,017 | Using an improved method of gel electrophoresis, many hitherto unknown proteins have been found in bacteriophage T4 and                | 1.7 B           | 12.65                 |               |
| 0 2014        | 4,275,013 | some of these have been identified with specific gene products. Four major compo more                                                  | 7 500 000       |                       |               |
| More          |           | Citations 222k Altmetric 108 T4 Add to Library                                                                                         |                 |                       | · · · · ·     |
|               |           |                                                                                                    | 5.000,000       |                       | •             |
| > RESEARCHER  |           | A rapid and sensitive method for the quantitation of microgram quantities of protein utilizing the principle<br>of protein-dve binding | · · · · · ·     |                       |               |
| > RESEARCH CA | TEGORIES  | Marion M. Bradford<br>1976. Analytical Biochemistry - Article                                                                          | 2,500,000       | 4° 4° 4° 4° 4° 4°     | 2520 252 2522 |

Volvemos a buscar el artículo de Brown, de 2010, Cytolytic CD4 cells... que buscamos en WOS. Ponemos el título entre comillas en el cajetín de búsqueda, y elegimos la opción Title and abstract

| Dimensions                            | Q "Cytolytic CD4 cells: Direct mediators in infectious<br>disease and malignancy"                                                                                            |
|---------------------------------------|----------------------------------------------------------------------------------------------------|
| FILTERS FAVORITES                     | Search in: 🔿 Full data 💿 Title and abstract 🔿 DOI                                                                                                    |
| > PUBLICATION YEAR                    |                                                                                                    |
| > RESEARCHER                          | 0 0                                                                                                    |
| > RESEARCH CATE                       | Show abstract Sort by: Relevance ~                                                                                                    |
| > PUBLICATION TYPE                    | Cytolytic CD4 cells: Direct mediators in infectious                                                                                                    |
| > SOURCE TITLE                        | disease and malignancy<br>Deborah M. Brown                                                                                                    |
| > JOURNAL LIST                        | 2010, Cellular Immunology - Article<br>CD4 T cells have traditionally been regarded as helpers and                                                                           |
| > OPEN ACCESS                         | regulators of adaptive immune responses; however, a novel role for<br><b>CD4</b> T <b>cells</b> as <b>direct mediators</b> of protection against viral infections<br>ba more |
| About Dimonsions - Linkodin - Twitter | Citations { 129 Altmetric 3                                                                                                    |

Una vez realizada la búsqueda, accediendo a la publicación que nos interese, podemos ver en su página de datos, a la derecha, **"Publication metrics**" en la que aparecen diferentes métricas de citas, tanto las tradicionales en las publicaciones, como citas en redes sociales, gestores de referencia, etc. Si miramos las citas tradicionales podemos ver que se dividen en su procedencia, si vienen de una patente, una publicación, etc. Las citas pueden verse pulsando en ellas.

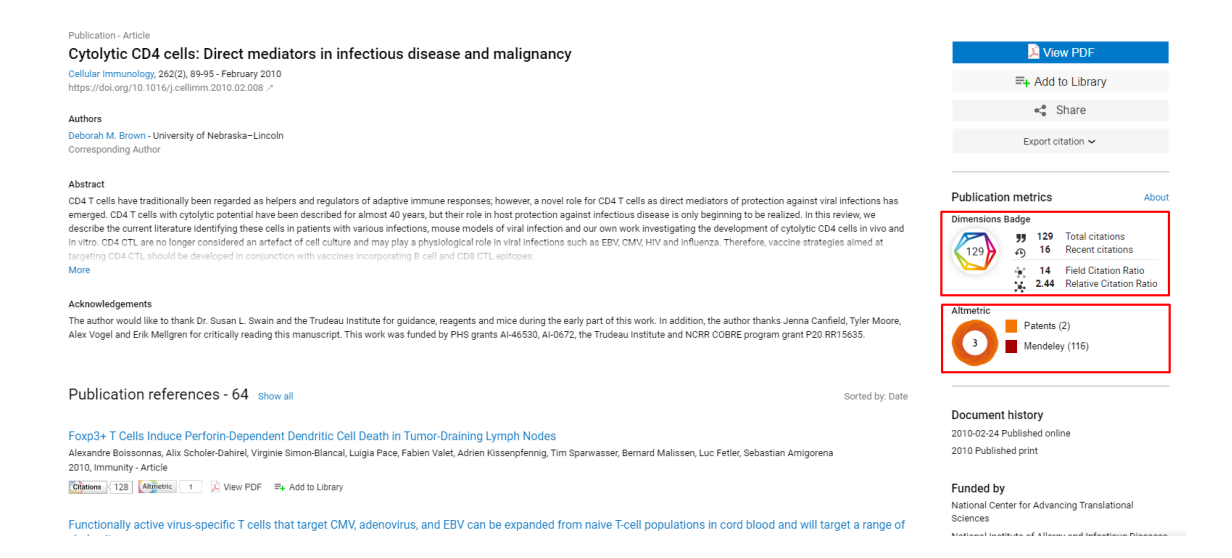

## I.5. - Búsqueda de citas en Google Académico (Google Scholar, GS)

<u>Google Académico</u> es un buscador de información bibliográfica de carácter científico y académico creado por la compañía Google en 2004. Su particularidad consiste en identificar documentos científicos de todo tipo (artículos, libros, tesis,

congresos, informes, etc.) en sus diversas versiones y especialmente en identificar las citas que han recibido. Normalmente se recogen más citas que en WOS y Scopus, pero hay que comprobarlas, porque puede que estén duplicadas o que no pertenezcan exactamente al trabajo del cual buscamos las citas.

Utiliza toda la Web que está bajo algún dominio académico: Universidades, Centros de investigación, editoriales científicas, bases de datos, portales de revista, catálogos de Bibliotecas, repositorios en acceso abierto, etc. Por lo que incluye mayor cantidad y variedad de citas. Es especialmente útil para las publicaciones no anglosajonas y para las disciplinas que no emplean preferentemente las revistas como medio de comunicación (ingenierías, humanidades, ciencias sociales, etc.). Desde hace poco se puede filtrar por resultados que sean *Artículos de revisión*, Review.

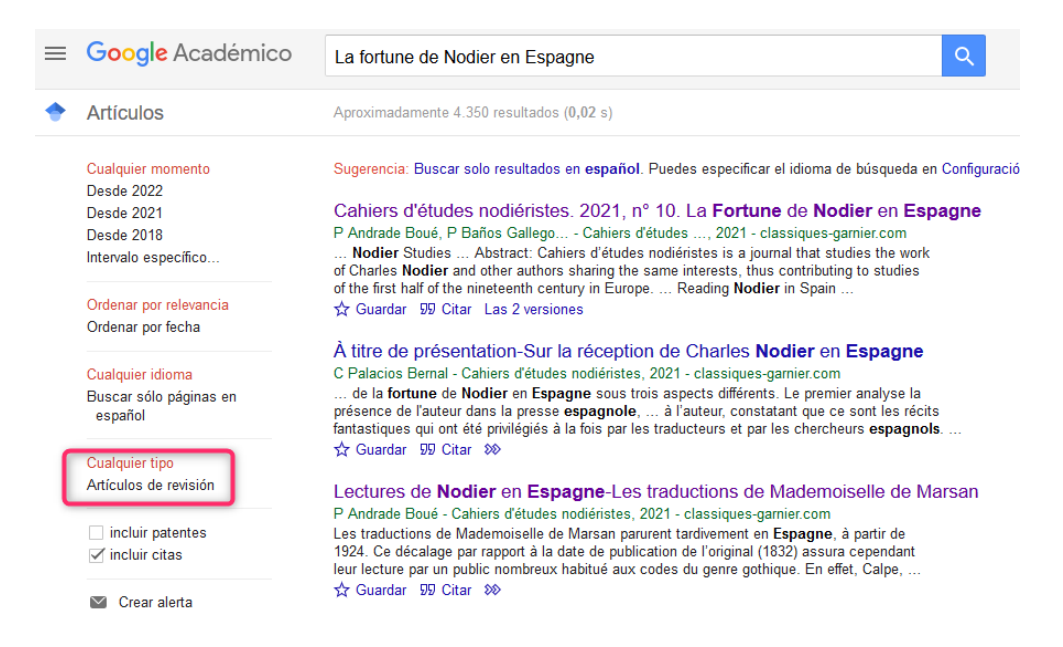

Este recurso tiene debilidades, y una de ellas es que no existe control de calidad de las fuentes procesadas, ni se efectúa un tratamiento de la información que se recupera, por lo que se generan diversos errores en el procesamiento de la información.

Google Académico tiene una *Búsqueda sencilla*, igual que Google, pero también tiene una opción *Búsqueda avanzada* en donde se pueden buscar términos utilizando varios campos: Buscar artículos, Buscar artículos de Autor, Buscar artículos de Nombre de la revista y Buscar artículos fechados por Años de publicación.

|    | Google Académico                                      | ca                                              |
|----|-------------------------------------------------------|-------------------------------------------------|
| *  | Mi perfil<br>Mi biblioteca<br>Alertas<br>Estadísticas | Google Académico                                |
| Q* | Búsqueda avanzada                                     | Cualquier idioma Buscar sólo páginas en español |
| ¢  | Configuración                                         | A hombros de gigantes                           |

| Bus                                       |                                               |  |  |  |
|-------------------------------------------|-----------------------------------------------|--|--|--|
| Buscar artículos                          |                                               |  |  |  |
| con todas las palabras                    |                                               |  |  |  |
| con la frase exacta                       |                                               |  |  |  |
| con <b>al menos una</b> de la<br>palabras | S                                             |  |  |  |
| sin las palabras                          |                                               |  |  |  |
| donde las palabras apare                  | ezcan 💿 en todo el artículo                   |  |  |  |
|                                           | <ul> <li>en el título del artículo</li> </ul> |  |  |  |
| Mostrar artículos escrito                 | s por                                         |  |  |  |
|                                           | p. ej., "García Márquez" o Cela               |  |  |  |
| Mostrar artículos publica                 | ados en                                       |  |  |  |
|                                           | p. ej., JAMA o Gaceta Sanitaria               |  |  |  |
| Mostrar artículos fechad                  | os —                                          |  |  |  |
| entre                                     | p. ej., 1996                                  |  |  |  |

Para localizar las citas relativas a un documento basta con escribir el título del trabajo o ponerlo entre comillas para que nos busque el texto exacto. Si el trabajo tiene citas estas aparecen normalmente en la parte inferior de la referencia bibliográfica en el enlace *Cited by* o *Citado por*. Los duplicados se producen por las diferentes versiones que un documento puede tener (pdf, html, etc.)

Google Académico permite localizar las citas que han recibido los trabajos científicos que aparecen en esta herramienta. Por ejemplo, si buscamos los trabajos del autor "García Verdugo" nos aparecerá un listado con los trabajos de este autor y el nº de citas que han recibido esos trabajos, en el enlace *Citado por.* Cuando nos introducimos en las citas, estás pueden estar repetidas, no ser de interés, o no pertenecer al ámbito académico, es recomendable revisarlas.

| ≡                                                  | Google A                                                      | cadémico                                                                                                    | garcia verdugo                                                                                                    | Q                                                         | INICIAR SESIÓN                   |
|----------------------------------------------------|---------------------------------------------------------------|----------------------------------------------------------------------------------------------------|----------------------------------------------------------------------------------------------------|-----------------------------------------------------------|----------------------------------|
| Artíc                                              | ulos                                                          | Aproximadamente 53                                                                                                    | .000 resultados (0,07 s)                                                                                                    | S Mi perfil                                               | ★ Mi biblioteca                  |
| Cualq<br>Desdi<br>Desdi<br>Desdi<br>Interv<br>espe | uler momento<br>e 2018<br>e 2017<br>e 2014<br>valo<br>ecífico | Sugerencia: Buscar s<br>[HTML] Subventric<br>mammalian brain<br>F Doetsch, I Caille, <u>E</u><br>Neural stem cells res<br>germinal region, whic                                                                                                    | solo resultados en <b>español</b> . Puedes especificar el idioma de búsqueda en Configural<br>sular zone astrocytes are neural stem cells in the adult<br>n<br><u>N.Lim</u> , JM <b>Garcia-Verdugo</b> Cell, 1999 - Elsevier<br>ide in the subventricular zone (SVZ) of the adult mammalian brain. This<br>h continually generates new neurons destined for the offactory bulb, is | tión de Google Acadé<br>[HTML] SCIENCEC<br>Full-Text @ My | amico<br>direct.com<br>' Library |
| Order<br>relev<br>Order                            | nar por<br>vancia<br>nar por fecha                            | composed of four cer<br>☆ 切 Citado por<br>Fusion of bone-r<br>hepatocytes                                                                                                    | Types: migrating neuroblasts, immature precursors, astrocytes, and<br>3924 Articulos relacionados Las 16 versiones<br>narrow-derived cells with Purkinje neurons, cardiomyocytes and                                                                                                    | [PDF] umich.edu                                           | l<br>Library                     |
| Cualq<br>Busca<br>en e                             | <mark>uier idioma</mark><br>ar sólo páginas<br>español        | M Alvarez-Dolado, <u>R</u><br>Recent studies have<br>potential, being able to<br>groups ave attribute<br>☆ ワワ Citado por                                                                                                    | Pardal, JM Garcla-Verdugo nature, 2003 - nature.com<br>suggested that bone marrow cells possess a broad differentiation<br>to form new liver cells, cardiomyocytes and neurons 1, 2. Several<br>diffis apparent plasticity to transdifferentiation'3, 4, 5. Others, however<br>1824 Articulos relacionados Las 17 versiones                                                        | T un-text @ Wy                                            | Library                          |
| ⊻ in<br>⊻ in                                       | cluir patentes<br>cluir citas                                 | Cellular compos<br>germinal zone in                                                                                                    | tion and three-dimensional organization of the subventricular<br>the adult mammalian brain                                                                                                    | [нтмL] jneurosc<br>Full-Text @ My                         | i.org<br>Library                 |
|                                                    | Crear alerta                                                  | The adult mammaliar<br>neurons and glia. In v<br>form neurons. we show<br>the state of the state of the state of the state<br>the state of the state of the stat | a-verouge Journal of, 1997 - Soc NéUroScience<br>I subventricular zone (SVZ) contains stem cells that give rise to<br>vivo, SVZ progeny migrate 3-8 mm to the olfactory bulb, where they<br>owne e that the SVZ of the lateral wall of the lateral ventricles in adult<br>1868 Articulos relacionados Las 10 versiones                                                             |                                                           |                                  |

En Google Académico también se puede buscar el perfil de un autor. Accediendo al perfil se puede ver los documentos que tiene y las citas, además de calcular el Índice H. Podemos entrar al perfil desde un documento en el que en la referencia nos aparezca que su nombre es enlazable o buscando en el cajetín de búsqueda directamente.

| ≡ | Google Académico                                                                                                    | daniel a lim                                                                                                    |                                                                                                    | Q                                      |                          |                  |
|---|----------------------------------------------------------------------------------------------------|----------------------------------------------------------------------------------------------------|----------------------------------------------------------------------------------------------------|----------------------------------------|--------------------------|------------------|
| • | Artículos                                                                                                    | Aproximadamente 1.640.000 resultados (0,13 s)                                                                                                    |                                                                                                    |                                        |                          |                  |
|   | Cualquier momento<br>Desde 2022<br>Desde 2021<br>Desde 2018<br>Intervalo específico                                                           | Perfiles de usuario para daniel a lim<br>Daniel A. Lim<br>University of California, San Francisco<br>Dirección de correo verificada de ucsf.edu<br>Citado por 20600                                                                                                |                                                                                                    |                                        |                          |                  |
|   | Ordenar por relevancia<br>Ordenar por fecha<br>Cualquier Idioma<br>Buscar sólo páginas en                                                     | DA Lim.         AD Tramontin, JM Trevejo, DG Herrera Neuron, 200           Large numbers of new neurons are born continuously in the adult           The molecular niche of SVZ stem cells is poorly understood. Herr           ☆ Guardar 99 Citar Citado por 1370 | e a niche for adul<br>0 - Elsevier<br>t subventricular zone<br>e, we show that the bu<br>Las 13 versiones | It neurogenesis<br>(SVZ).<br>one<br>>> | S [HTML] SC              | iencedirect.com  |
|   | español<br>Cualquier tipo<br>Artículos de revisión                                                                                            | (нтмц) For the long run: maintaining germinal niche<br><u>Advarsz-Buylla, DA Lim</u> - Neuron, 2004 - Elsevier<br>The adult mammalian brain retains neural stem cells that continu<br>within two restricted regions: the subventricular zone (SVZ) of the          | is in the adult bra<br>ally generate new new<br>a lateral ventricle and                                   | ain<br>urons<br>the                    | [HTML] SC                | iencedirect.com  |
|   | ⊠ incluir natentes                                                                                                    | ☆ Guardar 99 Citar Citado por 1696 Artículos relacionados                                                                                                    | Las 11 versiones                                                                                          | 90                                     |                          |                  |
|   | Daniel A<br>University of<br>Dirección de<br>IncRNAs of                                                                                       | A. Lim<br><u>I California. San Francisco</u><br>e correo verificada de ucsf.edu - <u>Página principal</u><br>hromatin CRISPR neurodevelopment glioblastoma                                                                                                    |                                                                                                    | SEGUIR                                 | CREAR MI PRO             | VER TODO         |
|   | TÍTULO                                                                                                    |                                                                                                    | CITADO POR                                                                                                | AÑO                                    | Citas 2060<br>Índice h   | 00 8453<br>50 41 |
|   | Subventricular zone astrocytes<br>F Doetsch, I Caille, DA Lim, JM García<br>Cell 97 (6), 703-716                                              | are neural stem cells in the adult mammalian brain<br>Verdugo, A Alvarez-Buylla                                                                                                    | 4714                                                                                                    | 1999                                   | Indice i10               | 1800             |
|   | For the long run: maintaining ge<br>A Alvarez-Buylla, DA Lim<br>Neuron 41 (5), 683-686                                                        | rminal niches in the adult brain                                                                                                    | 1696                                                                                                    | 2004                                   |                          | 1350             |
|   | Noggin antagonizes BMP signa<br>DA Lim, AD Tramontin, JM Trevejo, DG<br>Neuron 28 (3), 713-726                                                | ling to create a niche for adult neurogenesis<br>Herrera, JM García-Verdugo,                                                                                                    | 1370                                                                                                    | 2000                                   |                          | 450              |
|   | miR-124 and miR-137 inhibit pro<br>differentiation of brain tumor ste<br>J Silber, DA Lim, C Petritsch, Al Persso<br>BMC medicine 6 (1), 1-17 | bliferation of glioblastoma multiforme cells and induce<br>m cells<br>n, AK Maunakea, M Yu,                                                                                                    | 1076                                                                                                    | 2008                                   | 2015 2016 2017 2018 2019 | 2020 2021 2022 0 |
|   | Sonic hedgehog controls stem o                                                                                                    | cell behavior in the postnatal and adult brain                                                                                                    | 730                                                                                                    | 2005                                   | Acceso público           | VER TODO         |
|   | O C UU D D C TL O                                                                                                    | nez, to bholme, ob neizbeig,                                                                                                    |                                                                                                    |                                        |                          | 40 drucuos       |

Desde la Biblioteca de La Universidad de Murcia recopilamos información sobre cómo gestionar un perfil de autor en Google Académico, información disponible en: <u>Apoyo a la investigación</u> > <u>Producción científica</u> > <u>Identificadores de autor</u>

#### II) Bases de datos especializadas

Estas búsquedas nos proporcionan información de las citas recibidas en las bases de datos que ofrecen esta información, y la cobertura es mundial. En las plataformas EbscoHost y ProQuest no aparece esta información. Para acceder a algunas de ellas consultar <u>las bases de datos suscritas o recogidas por la Universidad</u> <u>de Murcia.</u> A continuación se explica la búsqueda de citas en CitEc-RePec de Economía, MathSciNet de Matemáticas, y PubMed de Ciencias de la Salud.

# II.1 Búsqueda de citas en la base de datos CitEc-RePec. Citations in Economics

#### Citec- Repec.

CitEc es un servicio de RePEc (repositorio temático de economía) que proporciona datos de citas desde 2001 para series y autores. Está patrocinado por INOMICS.

Se pueden localizar citas de autores realizando una búsqueda desde el inicio.

# Citations in Economics

search our database of references

| maximo ca                                                       | macho                                                                                                    |                                                                                                    | Find refe                                                                                                    | erences                                                                                 |                                |             |
|-----------------------------------------------------------------|----------------------------------------------------------------------------------------------------|----------------------------------------------------------------------------------------------------|----------------------------------------------------------------------------------------------------|-----------------------------------------------------------------------------------------|--------------------------------|-------------|
|                                                                 | Sea                                                                                                    | rch Res                                                                                                    | sults                                                                                                    |                                                                                         |                                |             |
| Summary                                                         |                                                                                                    |                                                                                                    |                                                                                                    |                                                                                         |                                |             |
| Searching our databa<br>citations already ider                  | se of references for papers that<br>tified in CitEc. And 8 are referen                                                                                                    | cite the work: <b>maxir</b><br>ces not identified as                                                                                                    | <b>no+camacho</b> , we<br>citations.                                                                                            | have found <b>88</b> i                                                                  | <b>references</b> . Of         | them: 80    |
|                                                                 |                                                                                                    |                                                                                                    |                                                                                                    |                                                                                         |                                |             |
| Add citations                                                   |                                                                                                    |                                                                                                    |                                                                                                    |                                                                                         |                                |             |
| Add citations                                                   | s are available in RePEc you ma                                                                                                    | y help us to add citat                                                                                                    | ions using the link                                                                                                    | < [Add citation n                                                                       | ow]. Note that c               | citations   |
| Add citations<br>If the cited documen<br>using this form take s | s are available in RePEc you ma<br>ome time for verification and inc                                                                                                    | y help us to add citat<br>Ilussion in the databa                                                                                                    | ions using the link<br>ase.                                                                                                    | k [Add citation n                                                                       | ow]. Note that c               | citations   |
| Add citations<br>If the cited documen<br>using this form take s | s are available in RePEc you ma<br>ome time for verification and inc                                                                                                    | y help us to add citat<br>clussion in the datab                                                                                                    | ions using the link<br>ase.                                                                                                    | < [Add citation n                                                                       | ow]. Note that c               | citations a |
| Add citations<br>If the cited documen<br>using this form take s | s are available in RePEc you ma<br>ome time for verification and inc                                                                                                    | y help us to add citat                                                                                                    | ions using the link<br>ase.                                                                                                    | k [Add citation n                                                                       | ow]. Note that c               | citations a |
| Add citations<br>If the cited documen<br>using this form take s | s are available in RePEc you ma<br>ome time for verification and inc<br>inc<br><b>[Citation]:</b> Camacho, Maximo,                                                                                                    | y help us to add citat<br>Jussion in the databa<br>Gabriel Perez-Quiros                                                                                                    | ions using the link<br>ase.<br>5, and Pilar Poncel                                                                              | k [Add citation n<br>Add citation n                                                     | ow]. Note that o               | citations a |
| Add citations<br>If the cited documen<br>using this form take s | s are available in RePEc you ma<br>ome time for verification and inc<br>methods and the second second second second<br>[Citation]: Camacho, Maximo,<br>switching dynamic factor mod<br>Other versions: RePEc:cpr.cep                                                                                                  | y help us to add citat<br>Jussion in the databa<br>Gabriel Perez-Quiros<br>els in real time,ĂçĂ€                                                                                                    | ions using the link<br>ase.<br>, and Pilar Poncel<br>Â/] 2012.                                                                  | k [Add citation n<br>A, Ā瀜Mark                                                          | ow]. Note that c               | citations a |
| Add citations<br>If the cited documen<br>using this form take s | s are available in RePEc you ma<br>ome time for verification and inc<br>[Citation]: Camacho, Maximo,<br>switching dynamic factor mod<br>Other versions: RePEc:cpr:cep<br>Citing paper:<br>LDeep Dynamic Factor N                                                                                                    | y help us to add citat<br>Jussion in the datab<br>Gabriel Perez-Quiros<br>els in real time,ĂçĂ€<br>rdp:8866<br><b>Iodels</b> . (2020). Ricco                                                                 | ions using the link<br>ase.<br>;, and Pilar Poncel<br>Å∬ 2012.<br>, Giovanni ; Izzo, C                                          | c [Add citation n<br>a, Å瀜Mark<br>Cosimo : Andrein                                      | ow]. Note that c               | citations a |
| Add citations<br>If the cited documen<br>using this form take s | s are available in RePEc you ma<br>ome time for verification and inc<br>[Citation]: Camacho, Maximo,<br>switching dynamic factor mod<br>Other versions: RePEc:cpr:cep<br>Citing paper:<br>Deep Dynamic Factor M<br>Paolo. In: Papers. RePEc:arx:pr<br>Full description at Econpapers                                  | y help us to add citat<br>Sussion in the databi<br>Gabriel Perez-Quiros<br>els in real time,ĂçĂ€<br>rdp:8866<br>Iodels. (2020). Riccco<br>spers:2007.11887.<br>   Download paper                             | ions using the link<br>ase.<br>and Pilar Poncel<br>ÅØ 2012.<br>, Giovanni ; Izzo, C                                             | a, Ā瀜Mark                                                                               | ow]. Note that c<br>cov-<br>i, | citations a |
| Add citations<br>If the cited documen<br>using this form take s | s are available in RePEc you ma<br>ome time for verification and inc<br>[Citation]: Camacho, Maximo,<br>switching dynamic factor mod<br>Other versions: RePEc:cpr.cep<br>Citing paper:<br>L_Deep Dynamic Factor M<br>Paolo, In: Papers, RePEc:arx.pt<br>Full description at Econpapers<br>[Citation]: Camacho, Maximo | y help us to add citat<br>clussion in the databa<br>Gabriel Perez-Quiros<br>els in real time,ĂcĂE<br>rdp:8866<br>Iodels, (2020). Ricco<br>apers:2007.11887.<br>   Download paper<br>and Gabriel Perez-Quiros | ions using the link<br>ase.<br>5, and Pilar Poncel<br>Å∑ 2012.<br>1, Giovanni ; Izzo, C                                         | a, Â瀜Mark<br>Cosimo : Andrein                                                           | ow]. Note that c<br>cov-<br>i, | citations a |
| Add citations<br>If the cited documen<br>using this form take s | s are available in RePEc you ma<br>ome time for verification and inc<br>me time for verification and inc<br>switching dynamic factor mod<br>Other versions: RePEc:opr:cep<br>Citing paper:                                                                                                    | gabriel Perez-Quiros<br>els in real time.ĂcÂe<br>todels. (2020). Ricco<br>upers:2007.11887.<br>Download paper<br>and Gabriel Perez-Qu<br>r of euro area growth<br>694.                                       | ions using the link<br>ase.<br>;, and Pilar Poncel<br>Â[] 2012.<br>, Giovanni : Izzo, C<br>uiros, 2010, Ăç€Â<br>n.Ăç€Â[] Journa | c [Add citation n<br>a, Ā瀜Mark<br>Dosimo : Andrein<br>آل]Introducing th<br>I of Applied | w]. Note that c                | citations a |

## También desde la opción Authors

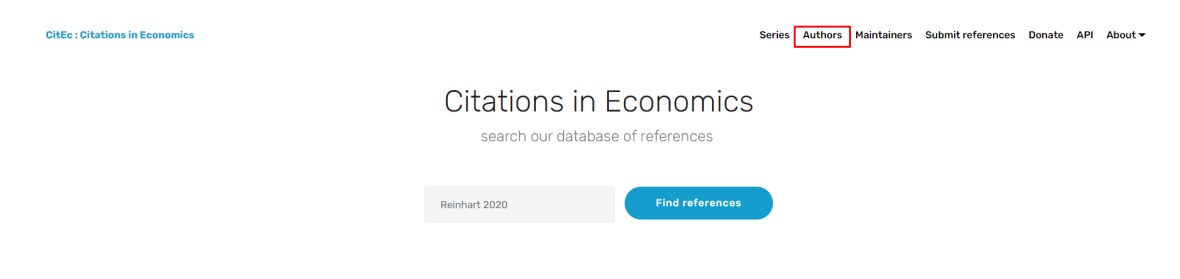

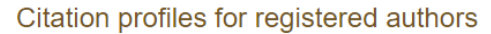

Maximo Camacho : Citation Profile

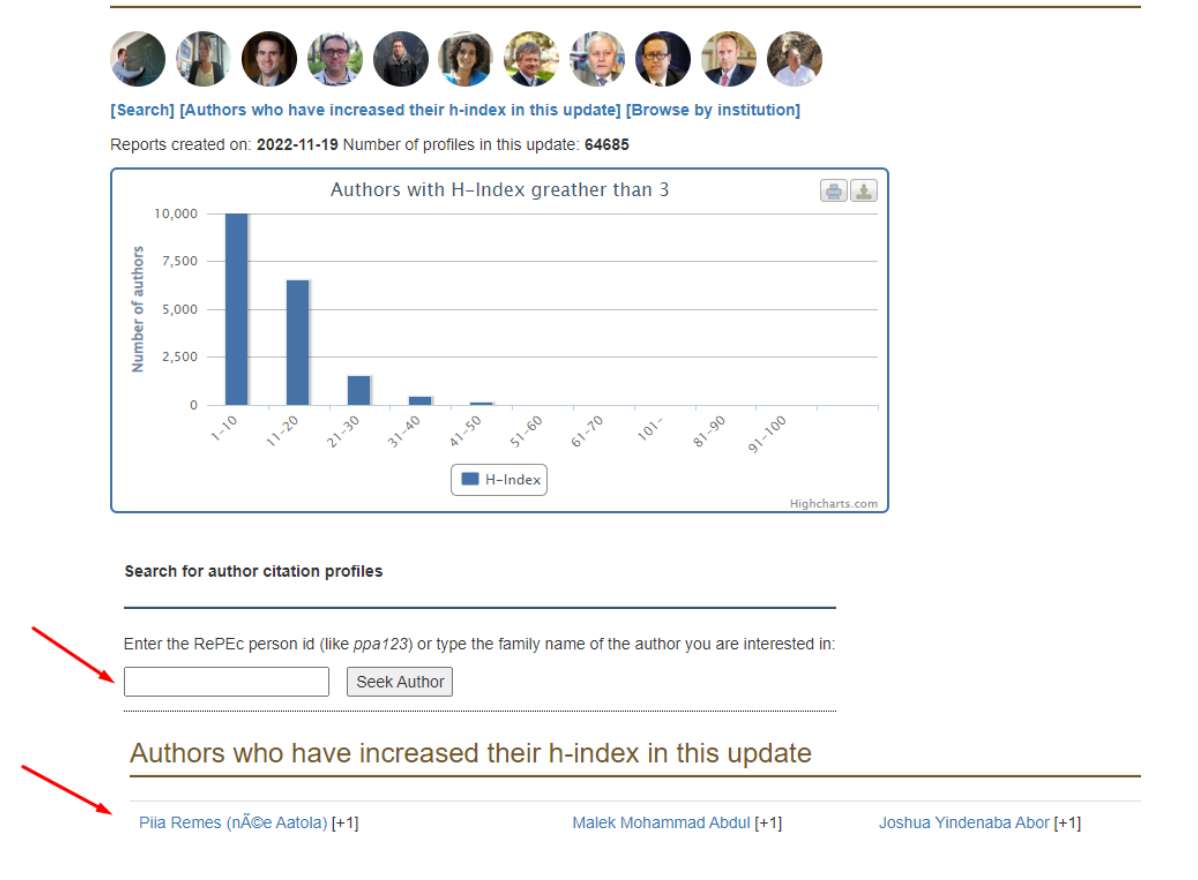

En donde localizaremos la producción científica del autor, su índice H, el i10 index, las citas a sus trabajos, sus colaboradores y otros datos de interés.

|                                                 | 18                                                                                                    | Ì                                            | 26                                                   | 1048      |  |  |
|-------------------------------------------------|----------------------------------------------------------------------------------------------------|----------------------------------------------|------------------------------------------------------|-----------|--|--|
|                                                 | H index                                                                                                    |                                              | i10 index                                            | Citations |  |  |
|                                                 | RESEARCH PRODUCTION:                                                                                                    |                                              |                                                      |           |  |  |
|                                                 | 45                                                                                                    | 56                                           | 1                                                    |           |  |  |
| Are you Maximo Camacho?                         | Articles                                                                                                    | Papers                                       | Chapters                                             | S         |  |  |
| Complete your profile<br>Follow this researcher | RESEARCH ACTIVITY:                                                                                                    |                                              |                                                      |           |  |  |
| Universidad de Murcia                           | <ul> <li>22 years (2000 - 2022). See details.</li> <li>Cites by year: 47</li> <li>Journals where Maximo Camacho has often published</li> <li>Relations with other researchers</li> </ul> |                                              |                                                      |           |  |  |
|                                                 | Recent citing doct                                                                                                    | uments: 83.                                  | Total self citations: 38                             | (3.5 %)   |  |  |
|                                                 | MORE DETAILS IN:                                                                                                    |                                              |                                                      |           |  |  |
|                                                 | EconPapers Author                                                                                                    | 's homepage                                  |                                                      |           |  |  |
|                                                 | ABOUT THIS REPORT:                                                                                                    |                                              |                                                      |           |  |  |
|                                                 | <ul> <li>Permalink: http://c</li> <li>Updated: 2023-01-</li> <li>Missing citations?</li> </ul>                                                                                           | itec.repec.org<br>08 RAS prof<br>Add them II | /pca13<br>ile: 2022-09-06<br>ncorrect content? Let u | us know   |  |  |

También se puede buscar un artículo concreto de un autor, por ejemplo, buscamos: Are european business cycles close enough to be just one?, de Maximo Camacho:

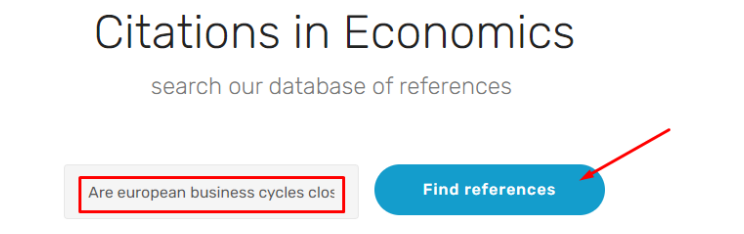

Devuelve 151 citas localizadas en CitEc.

| CitEc : Citations in Economics | Series Authors Maintainers Submit references                                                                                                    |
|--------------------------------|----------------------------------------------------------------------------------------------------|
|                                | Search Results                                                                                                    |
| 1                              | Summary Searching our database of references for papers that cite the work: Are+european+business+cycles+close+enough+to+be+just+one, we have found 151 references. Of them: 143 are citations already identified in CitEc. And 8 are references not identified as citations. Add citations If the cited documents are available in RePEc you may help us to add citations using the link [Add citation now]. Note that citations added using this form take some time for verification and inclussion in the database. |
|                                | <ul> <li>[Citation]: Camacho, M., Perez-Quiros, G. and Saiz, L. 2006. Are European Business<br/>Cycles Close Enough to Be Just One? Journal of Economic Dynamics and Control, Vol.<br/>30. No. 9, pp. 1687-1706.</li> <li>Citing paper:<br/>L_Examining the drivers of business cycle divergence between Euro Area and<br/>Romania. (2020). Janu. Ionut. In: Theoretical and Applied Economics.<br/>RePE-cogrigumsiv:2(623):v;2020:2(623):p:19-32.</li> <li>Full description at Econpapers    Download paper</li> </ul> |

## II.2 Búsqueda de citas en MathSciNet (AMS) Matemáticas

<u>Acceso</u> (Internet restringido IP UM)

En la página principal se ofrecen en pestañas las opciones de búsqueda: Publicaciones, Autores, Revistas y Citations.

Para buscar las citas a un artículo, se escribe el título del artículo en la caja de búsqueda Título:

| ATHEMATICAL SOCIETY     |                              |                    | 1     | Universidad | l de Murcia                    |
|-------------------------|------------------------------|--------------------|-------|-------------|--------------------------------|
| Publicaciones Autores   | Revistas Citations           |                    |       |             | ISSN 2167-5                    |
| Términos de la búsqueda |                              |                    |       |             |                                |
| Autor 🗸                 |                              | У                  | · ·   |             |                                |
| Título 🗸                | Periodic structure of altern | ating continuous y | · • 1 |             | EW! >                          |
| MSC primaria V          | ]                            | y                  | × 10  |             | Personalization<br>Read More O |
| Dondequiera 🗸           |                              |                    |       |             |                                |
| ¿Cuándo?                | Tipo de documento            | Review Format      | t     |             |                                |
| Base de datos entera    | Todos                        | ○ PDF              |       |             |                                |
|                         | ○ Libros                     | HTML               |       |             |                                |
|                         | 0.0.1                        |                    |       |             |                                |
|                         | <ul> <li>Revistas</li> </ul> |                    |       |             |                                |

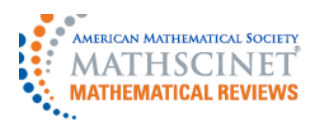

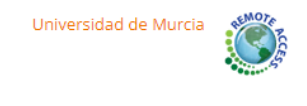

#### **Previous Up Next** Select alternative format 🗸 Publications results for "Title=(Periodic structure of alternating continuous interval maps)" MR2248791 (2007f:37051) Reviewed Citations From References: 13 Cánovas, Jose S. (E-UPCT-AMS); Linero, Antonio (E-MURC2) From Reviews: 1 Periodic structure of alternating continuous interval maps. (English summary) J. Difference Equ. Appl. 12 (2006), no. 8, 847-858. 37E05 (37B20 37C25) Review PDF | Clipboard | Journal | Article | Make Link

Para buscar las citas a un autor, en la pestaña Citations:

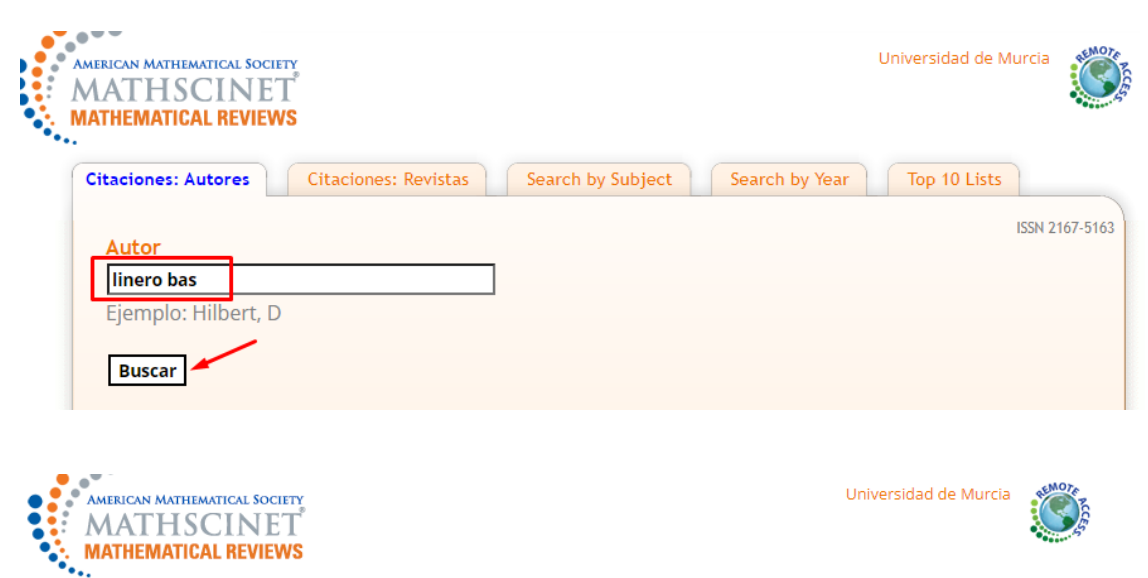

## **Author Citations for Antonio Linero-Bas** Antonio Linero-Bas is cited 117 times by 72 authors

in the MR Citation Database

|           | Most Cited Publications                                                                                                    |  |  |  |  |
|-----------|----------------------------------------------------------------------------------------------------|--|--|--|--|
| Citations | Publication                                                                                                    |  |  |  |  |
| 13        | MR2248791 (2007f:37051) Cánovas, Jose S.; Linero, Antonio Periodic structure of alternating continuous interval maps. <i>J. Difference Equ. Appl.</i> 12 (2006), no. 8, 847–858. (Reviewer: Karen Brucks) 37E05 (37B20 37C25)                                                                                  |  |  |  |  |
| 9         | MR2327553 (2008e:39007) Balibrea, Francisco; Linero, Antonio Some new results and open problems on periodicity of difference equations. <i>Iteration theory (ECIT '04),</i> 15–38, Grazer Math. Ber., 350, <i>Karl-Franzens-Univ. Graz, Graz,</i> 2006. (Reviewer: Katarina Jankova) 39A11 (26A18 37E05 37E15) |  |  |  |  |
| 8         | MR1840524 (2002d:91021) Cánovas, José S.; Linero, Antonio Topological dynamic classification of duopoly games. <i>Chaos Solitons Fractals</i> 12 (2001), no. 7, 1259–1266. (Reviewer: Gian Italo Bischi) 91A44 (37B99 37N40)                                                                                   |  |  |  |  |

#### II.3 Búsqueda de citas en PubMed (Ciencias de la Salud)

<u>PubMed</u> es un recurso gratuito que apoya la búsqueda y recuperación de literatura biomédica y de ciencias de la vida con el objetivo de mejorar la salud, tanto a nivel mundial como personal.

La base de datos de PubMed contiene más de 30 millones de citas y resúmenes de literatura biomédica. Las citas en PubMed provienen principalmente de los campos de la biomedicina y la salud, y de disciplinas relacionadas como las ciencias de la vida, las ciencias del comportamiento, las ciencias químicas y la bioingeniería.

#### **Buscar citas:**

Al entrar en PubMed podemos realizar la búsqueda en el cajetín de búsqueda directa, pegando el título del artículo. Buscamos el artículo: Developmental studies of avian brain organization, de Luis Puelles, publicado en 2018:

| × Search |
|----------|
|          |
|          |

| Developmental studies of avian brain organization |                   | $\times$  | Search         |
|---------------------------------------------------|-------------------|-----------|----------------|
| Advanced Create alert Create RSS                  |                   |           |                |
| Se Filters                                        | Sorted by: Best i | match Dis | play options 🕇 |
|                                                   | Sa                | ve Emai   | il Send to     |
| 109 results                                       |                   | 1         | of 11 > 🔅      |
| 1 article found by citation matching              | /                 |           |                |

Las citas se indican dentro de cada registro y al final del mismo. Aparece una lista con los primeros resultados, y un enlace a See all "Cited by" articles:

> Int J Dev Biol. 2018;62(1-2-3):207-224. doi: 10.1387/ijdb.170279LP.

#### Developmental studies of avian brain organization

Luis Puelles

Affiliations + expand PMID: 29616730 DOI: 10.1387/ijdb.170279LP Free article

#### Abstract

Avian brain organization or brain Bauplan is identical with that of vertebrates in general. This essay visits avian studies that contained advances or discussions about brain organization, trying to explain critically what they contributed. In order to start from a specific background, the new prevailing paradigm as regards brain organization, the prosomeric model, is presented first. Next a brief historic survey is made of how ideas on this topic evolved from the start of modern neuromorphology at the end of the 19th century. Longitudinal zonal organization with or without transverse segmentation (neuromeres) was the first overall concept applied to the brain. The idea of neuromeric structure later decayed in favour of a columnar model. This emphasized functional correlations rather than causal developmental content, assimilating forebrain functions to hindbrain ones. Though it became prevalent in the post-world-war period of neuroscience, in the last decades of the 20th century advances in molecular biology allowed developmental genes to be mapped, and it became evident that gene expression patterns support the old neuromeric model rather than the columnar one. This was also corroborated by modern experimental approaches (fate-mapping and analysis of patterning).

#### Similar articles

Somite formation in the chicken embryo. Pourquié O. Int J Dev Biol. 2018;62(1-2-3):57-62. doi: 10.1387/ijdb.180036op. PMID: 29616740 Review.

A procephalic territory in Drosophila exhibiting similarities and dissimilarities compared to the vertebrate midbrain/hindbrain boundary region.

Neural Dev. 2007 Nov 5;2:23. doi: 10.1186/1749-8104-2-23. PMID: 17983473 Free PMC article.

#### Insights into neural crest development from studies of avian embryos. Gandhi S, Bronner ME.

Int J Dev Biol. 2018;62(1-2-3):183-194. doi: 10.1387/ijdb.180038sg. PMID: 29616727 Review.

#### Patterned Vascularization of Embryonic Mouse Forebrain, and Neuromeric Topology of Major Human Subarachnoidal Arterial Branches: A Prosomeric Mapping.

Puelles I, Martinez Marin R, Melgarejo Otalora P, Ayad A, Valavanis A, Ferran JL. Front Neuroanat. 2019 Jun 19;13:59. doi: 10.3389/fnana.2019.00059. eCollection 2019. PMID: 31275117 Free PMC article.

#### Segmentation of the chick central and peripheral nervous systems.

Keynes R, Cook G. Int J Dev Biol. 2018;62(1-2-3):177-182. doi: 10.1387/ijdb.170297rk. PMID: 29616726 Review.

See all similar articles

#### Cited by

Autism spectrum disorders pathogenesis: Toward a comprehensive model based on neuroanatomic and neurodevelopment considerations. Beopoulos A, Géa M, Fasano A, Iris F. Front Neurosci. 2022 Nov 3;16:988735. doi: 10.3389/fnins.2022.988735. eCollection 2022.

PMID: 36408388 Free PMC article.

#### Genetic Regulation of Vertebrate Forebrain Development by Homeobox Genes.

Leung RF, George AM, Roussel EM, Faux MC, Wigle JT, Eisenstat DD.

Front Neurosci. 2022 Apr 25;16:843794. doi: 10.3389/fnins.2022.843794. eCollection 2022.

PMID: 35546872 Free PMC article. Review.

See all "Cited by" articles

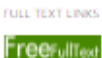

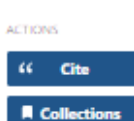

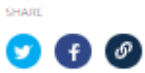

PAGE NAVIGATION

Title & authors

Abstract

Similar articles

Cited by

Publication types

MeSH terms

LinkOut - more resources

|           | Cited In for PMID: 29616730                                                             |                                                                     |  |  |  |
|-----------|-----------------------------------------------------------------------------------------|---------------------------------------------------------------------|--|--|--|
|           | 20 result                                                                               | s 🦑 < Page 🚺 of 2 > >>                                              |  |  |  |
|           |                                                                                         | Developmental studies of avian brain organization.                  |  |  |  |
|           | 1 Puelles L.                                                                            |                                                                     |  |  |  |
|           | Cite                                                                                    | Int J Dev Biol. 2018;62(1-2-3):207-224. doi: 10.1387/ijdb.170279LP. |  |  |  |
| <b>)-</b> | Share                                                                                   | PMID: 29616730 Free article.                                        |  |  |  |
| 025       | Autism spectrum disorders pathogenesis: Toward a comprehensive r                        |                                                                     |  |  |  |
|           | 2 on neuroanatomic and neurodevelopment considerations.                                 |                                                                     |  |  |  |
|           | Cite                                                                                    | Beopoulos A, Géa M, Fasano A, Iris F.                               |  |  |  |
|           | Front Neurosci. 2022 Nov 3;16:988735. doi: 10.3389/fnins.2022.988735. eCollection 2022. |                                                                     |  |  |  |
|           | Share                                                                                   | PMID: 36408388 Free PMC article.                                    |  |  |  |

En dicho enlace aparece el total de citas que ha recibido ese artículo en publicaciones recogidas en PubMed.

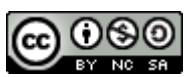

Dónde y cómo buscar las citas recibidas por un trabajo o un autor por Josefa Romero-Martínez y Rosario Guiard-Abascal (Actualizado el 17/01/2023) © 2023 dentro del Grupo de Trabajo de Apoyo a la investigación de la BUMU tiene una licencia <u>Attribution-NonCommercial-ShareAlike 4.0 International</u>